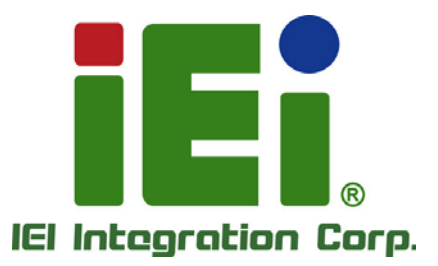

.

## Model: AUPS Series

VESA Mount Intelligent UPS Module 12 V DC Input or 9 V – 36 V DC Input Network Remote Management Support

## **User Manual**

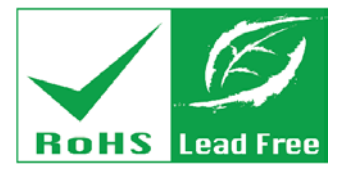

in little O're

2004/YAOM7953COCR5 SMITTERSDOP - MITCH

PART IN TRIMPIC

Rev. 2.00 – July 3, 2018

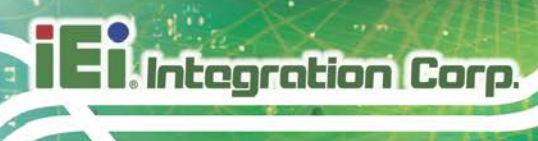

## **Revision**

| Date              | Version | Changes                              |  |  |  |
|-------------------|---------|--------------------------------------|--|--|--|
| July 3, 2018      | 2.00    | Updated for R20 version:             |  |  |  |
|                   |         | -Battery Specifications              |  |  |  |
|                   |         | -Chapter 4: Software Application     |  |  |  |
| May 7, 2014       | 1.01    | Added Appendix A: Safety Precautions |  |  |  |
| November 12, 2008 | 1.00    | Initial release                      |  |  |  |

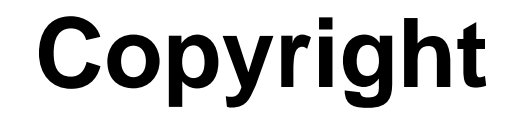

Integration Corp.

#### **COPYRIGHT NOTICE**

The information in this document is subject to change without prior notice in order to improve reliability, design and function and does not represent a commitment on the part of the manufacturer.

In no event will the manufacturer be liable for direct, indirect, special, incidental, or consequential damages arising out of the use or inability to use the product or documentation, even if advised of the possibility of such damages.

This document contains proprietary information protected by copyright. All rights are reserved. No part of this manual may be reproduced by any mechanical, electronic, or other means in any form without prior written permission of the manufacturer.

#### TRADEMARKS

All registered trademarks and product names mentioned herein are used for identification purposes only and may be trademarks and/or registered trademarks of their respective owners.

## **Manual Conventions**

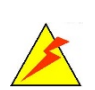

Integration Corp.

#### WARNING

Warnings appear where overlooked details may cause damage to the equipment or result in personal injury. Warnings should be taken seriously.

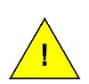

#### CAUTION

Cautionary messages should be heeded to help reduce the chance of losing data or damaging the product.

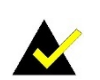

#### NOTE

These messages inform the reader of essential but non-critical information. These messages should be read carefully as any directions or instructions contained therein can help avoid making mistakes.

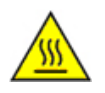

#### HOT SURFACE

This symbol indicates a hot surface that should not be touched without taking care.

Page iv

## **Table of Contents**

Integration Corp.

| 1 INTRODUCTION                           |   |
|------------------------------------------|---|
| 1.1 AUPS Series Overview                 | 2 |
| 1.2 AUPS Series UPS Module Features      |   |
| 1.3 External Overview                    |   |
| 1.3.1 I/O interface panel (Standard)     |   |
| 1.3.1.1 AUPS-A10 Power Input Connector   |   |
| 1.3.1.2 AUPS-A20 Power Input Connectors  | 4 |
| 1.3.1.3 AUPS-B10 Power Input Connector   | 5 |
| 1.3.1.4 AUPS-B20 Power Input Connectors  | 5 |
| 1.3.2 LED Indicators                     | 6 |
| 1.4 AUPS SERIES SPECIFICATIONS           | 7 |
| 1.5 BATTERY SPECIFICATIONS               |   |
| 1.5.1 AUPS-A10/AUPS-A20 Battery          |   |
| 1.5.2 AUPS-B10/AUPS-B20 Battery          |   |
| 1.6 AUPS Series Dimensions               |   |
| 1.6.1 AUPS-A10/AUPS-A20 Dimensions       |   |
| 1.6.2 AUPS-B10/AUPS-B20 Dimensions       |   |
| 2 UNPACKING                              |   |
| 2.1 Anti-static Precautions              |   |
| 2.2 UNPACKING                            |   |
| 2.2.1 Unpacking Precautions              |   |
| 2.3 UNPACKING CHECKLIST                  |   |
| 2.3.1 Package Contents                   |   |
| 3 INSTALLATION                           |   |
| 3.1 ANTI-STATIC PRECAUTIONS              |   |
| 3.2 INSTALLATION PRECAUTIONS             |   |
| 3.3 INSTALLATION AND CONFIGURATION STEPS |   |
| 3.4 BATTERY PACK INSTALLATION            |   |
| 3.5 MOUNTING THE AUPS SERIES             |   |

Page v

| 3.6 CONNECTING THE AUPS SERIES            | 23 |
|-------------------------------------------|----|
| 4 SOFTWARE APPLICATION                    | 24 |
| 4.1 Introduction                          | 25 |
| 4.2 Driver Installation                   | 25 |
| 4.3 APPLICATION INSTALLATION              | 29 |
| 4.4 Monitoring DC Power and Smart Battery | 31 |
| 4.4.1 Status Information                  | 31 |
| 4.4.1.1 DC Power Status                   | 31 |
| 4.4.1.2 Battery Status                    | 32 |
| 4.4.2 Battery Information                 | 33 |
| 4.4.3 LAN Setting                         | 34 |
| 4.4.3.1 Using Static IP                   | 35 |
| 4.4.4 Setting                             | 36 |
| 4.4.5 E-mail                              | 37 |
| 4.5 Remote Control and Monitoring         | 38 |
| A SAFETY PRECAUTIONS                      | 43 |
| B HAZARDOUS MATERIALS DISCLOSURE          | 49 |

# **List of Figures**

Integration Corp.

| Figure 1-1: AUPS Series UPS Module                        | 2  |
|-----------------------------------------------------------|----|
| Figure 1-2: AUPS Series Standard I/O Interface Connectors | 3  |
| Figure 1-3: AUPS-A10 Power Input Connector                | 4  |
| Figure 1-4: AUPS-A20 Power Input Connectors               | 4  |
| Figure 1-5: AUPS-B10 Power Input Connector                | 5  |
| Figure 1-6: AUPS-B20 Power Input Connectors               | 5  |
| Figure 1-7: AUPS Series LED Indicators                    | 6  |
| Figure 1-8: AUPS-A10/A20 Dimensions (mm)                  | 12 |
| Figure 1-9: AUPS-B10/B20 Dimensions (mm)                  | 13 |
| Figure 3-1: Top Cover Retention Screws (Rear Panel)       | 20 |
| Figure 3-2: Top Cover Retention Screws (Top Panel)        | 21 |
| Figure 3-3: Battery Pack Installation                     | 21 |
| Figure 3-4: Mounting Bracket Installation                 | 22 |
| Figure 3-5: Mounting the AUPS Series                      | 22 |
| Figure 3-6: AUPS Series and Panel PC Connection           | 23 |
| Figure 4-1: Preparing Setup Screen                        | 25 |
| Figure 4-2: Driver Welcome Screen                         | 26 |
| Figure 4-3: Driver License Agreement Screen               | 26 |
| Figure 4-4: Choose Destination Location                   | 27 |
| Figure 4-5: Ready to Install the Driver                   | 27 |
| Figure 4-6: InstallShield Wizard Complete Screen          | 28 |
| Figure 4-7: CP210x USB to UART Bridge Driver Installer    | 28 |
| Figure 4-8: Installation Complete                         | 28 |
| Figure 4-9: Welcome Screen                                | 29 |
| Figure 4-10: Installation Complete                        | 30 |
| Figure 4-11: IEI AUPS Application Overview                | 30 |
| Figure 4-12: Status Information                           | 31 |
| Figure 4-13: DC Detection                                 | 31 |
| Figure 4-14: Battery Information                          | 33 |
| Figure 4-15: LAN Setting                                  | 34 |

Page vii

| Figure 4-16: LAN Setting – Disable DHCP                      | 35 |
|--------------------------------------------------------------|----|
| Figure 4-17: Application Setting                             | 36 |
| Figure 4-18: E-mail Setting                                  | 37 |
| Figure 4-19: RJ-45 Remote LAN Connector                      | 38 |
| Figure 4-20: Remote AP                                       | 39 |
| Figure 4-21: Remote AP – IP Address                          | 39 |
| Figure 4-22: Remote Management Web Interface - Status        | 40 |
| Figure 4-23: Remote Management Web Interface - Send Email    | 40 |
| Figure 4-24: Enter User Name and Password                    | 41 |
| Figure 4-25: Remote Management Web Interface - Configuration | 42 |
|                                                              |    |

## **List of Tables**

F

| Table 1-1: LED Indicators                           | 6  |
|-----------------------------------------------------|----|
| Table 1-2: AUPS Series Specifications               | 7  |
| Table 1-3: AUPS-A10/AUPS-A20 Battery Specifications | 9  |
| Table 1-4: AUPS-B10/AUPS-B20 Battery Specifications | 11 |
| Table 2-1: Package List Contents                    | 17 |

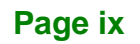

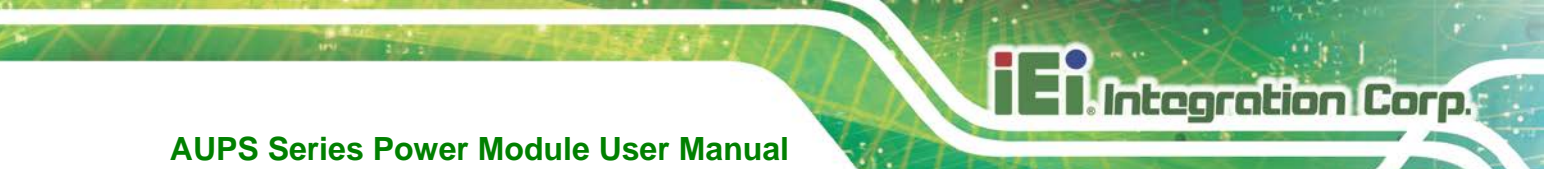

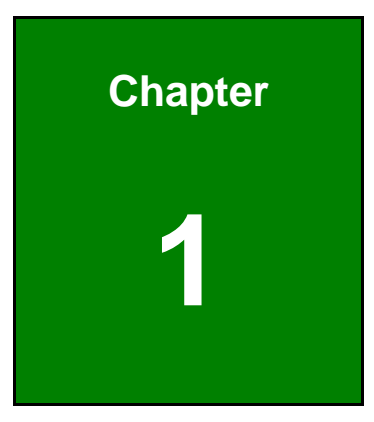

## Introduction

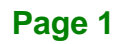

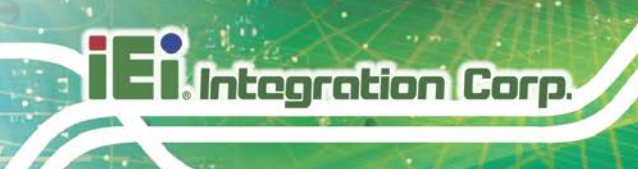

## **1.1 AUPS Series Overview**

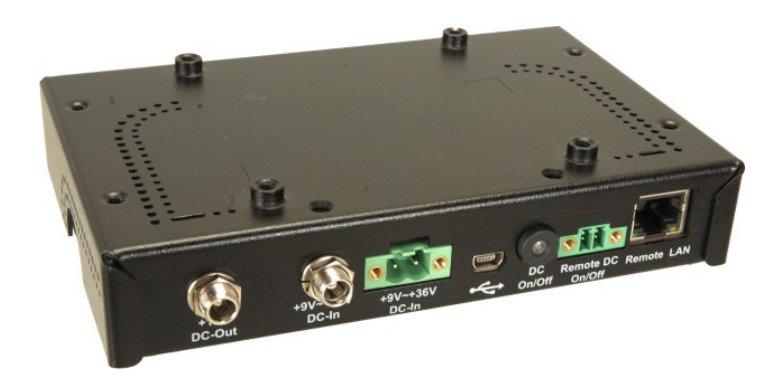

Figure 1-1: AUPS Series UPS Module

The highly efficient, high-performance AUPS Series UPS (Uninterruptible Power Supply) module installed with a Li-ion battery to provide stable 12 V output and uninterruptible power to the IEI AFOLUX series panel PCs. The UPS module also receives either 12 V input or a wide range of inputs between 6 V and 36 V DC. The AUPS Series is built on an intelligent design and provides outstanding line and load regulations. The AUPS Series is capable of providing power for certain of time in power failure.

The AUPS Series UPS module comes with the utility software that provides information on current power source and battery status. With the AUPS software installed and network connected, the AUPS Series can be monitored and turned on/off through a remote computer.

## **1.2 AUPS Series UPS Module Features**

- Rugged metal enclosure for standard VESA 75/100 mounting
- Wide range power input (9 V 36 V) by DC jack or terminal block
- Network management through web-based interface in remote computer. No additional administration software installation is required.
- Supports PC-based utility for monitoring power and battery status
- Auto shut down when battery low
- Provides stable power to AFOLUX PPC during line sags and spikes.
- Absorb power surges and transients

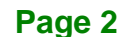

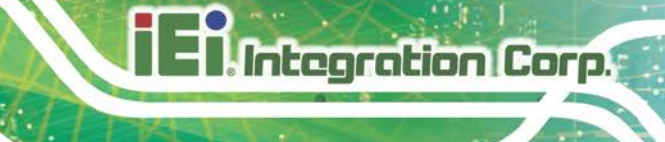

## **1.3 External Overview**

### 1.3.1 I/O interface panel (Standard)

The I/O interface panel of the AUPS Series (see **Figure 1-2**) has the following standard I/O interface connectors:

- 1 x 12 V DC output jack
- 1 x USB mini-B connector
- 1 x Network remote management port (RJ-45)
- 1 x DC output switch terminal block
- 1 x DC on/off button

The standard external I/O interface connector panel is shown in Figure 1-2.

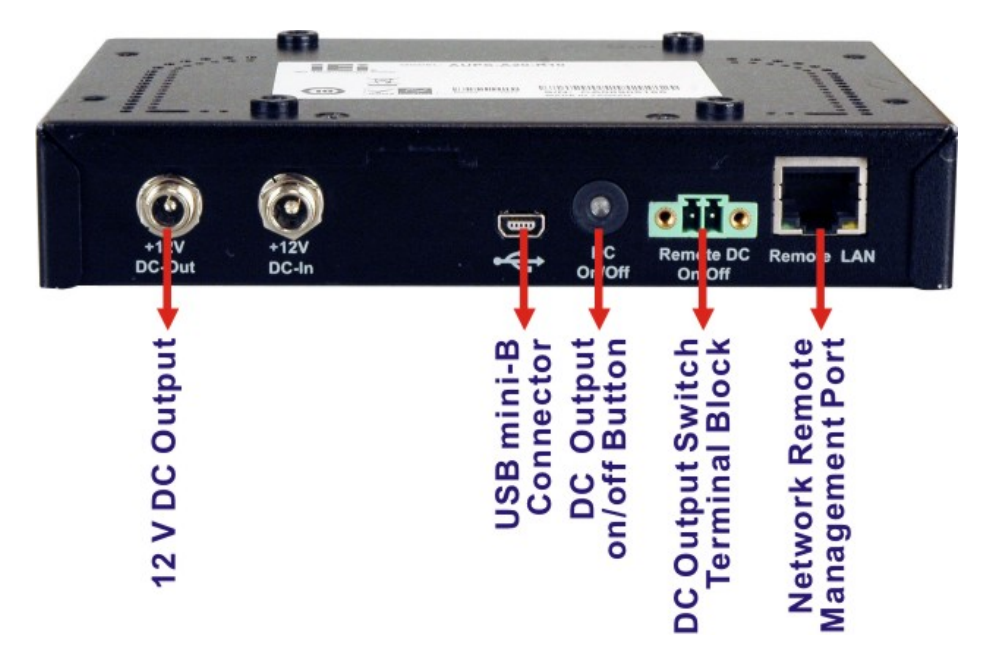

Figure 1-2: AUPS Series Standard I/O Interface Connectors

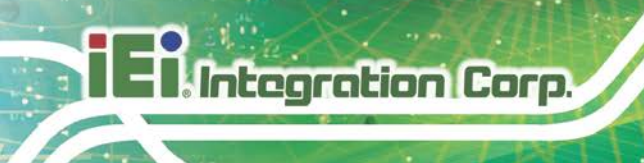

### 1.3.1.1 AUPS-A10 Power Input Connector

The AUPS-A10 has one power jack for +12 V DC input (Figure 1-3).

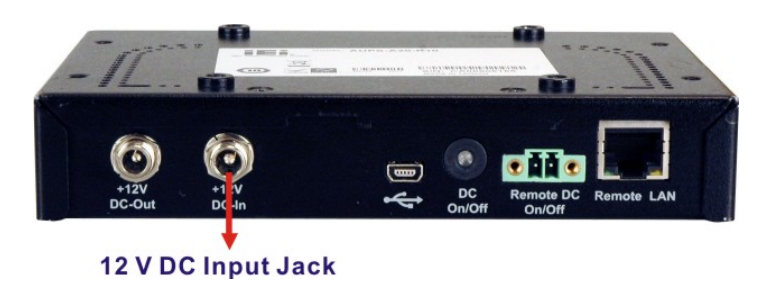

Figure 1-3: AUPS-A10 Power Input Connector

### 1.3.1.2 AUPS-A20 Power Input Connectors

The AUPS-A20 has one power jack and one terminal block for 9 V – 36 V DC inputs (Figure 1-4).

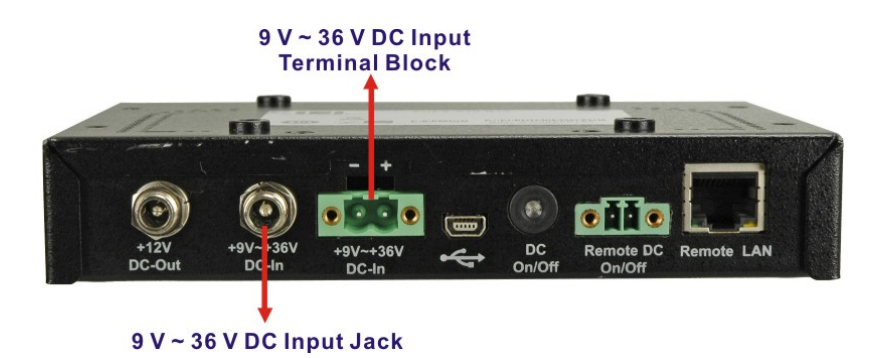

Figure 1-4: AUPS-A20 Power Input Connectors

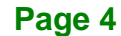

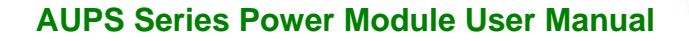

### 1.3.1.3 AUPS-B10 Power Input Connector

The AUPS-B10 has one 4-pin power connector for +12 V DC input (Figure 1-5).

Integration Corp.

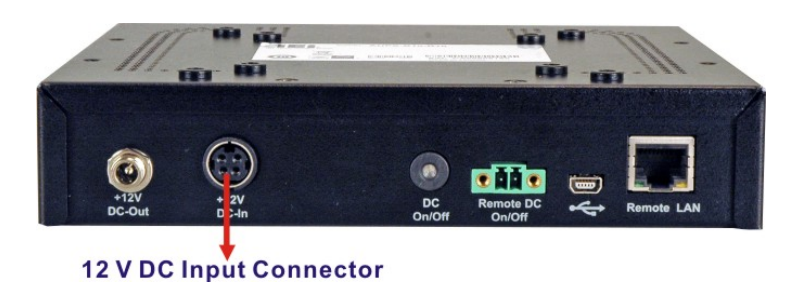

Figure 1-5: AUPS-B10 Power Input Connector

### 1.3.1.4 AUPS-B20 Power Input Connectors

The AUPS-B20 has one 4-pin power connector and one terminal block for 9 V – 36 V DC inputs (**Figure 1-6**).

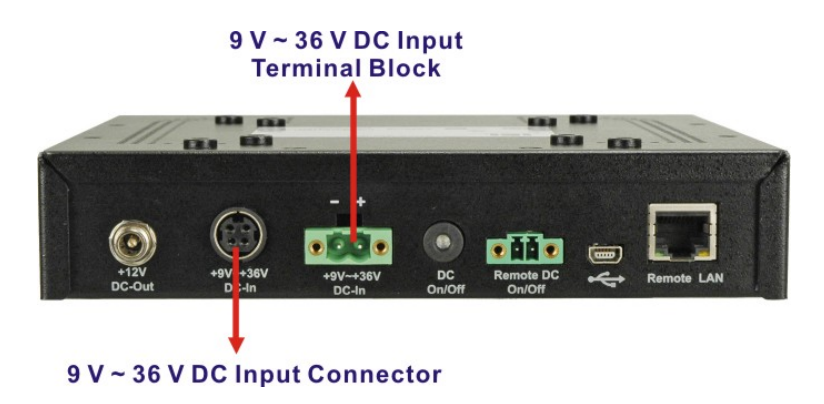

Figure 1-6: AUPS-B20 Power Input Connectors

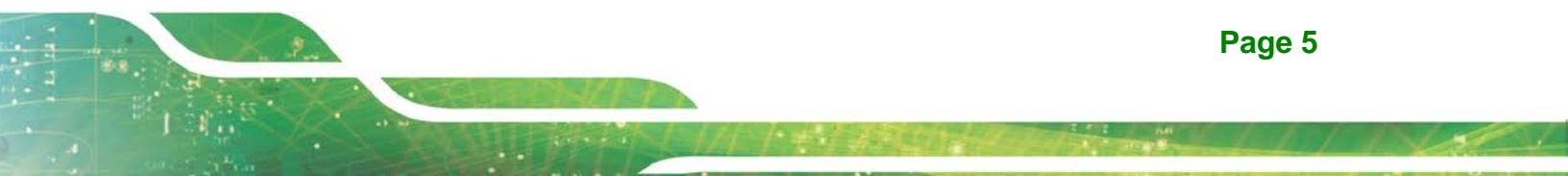

## 1.3.2 LED Indicators

The side panel of the AUPS Series has three LED indicators to indicate the power and battery status (**Figure 1-7**).

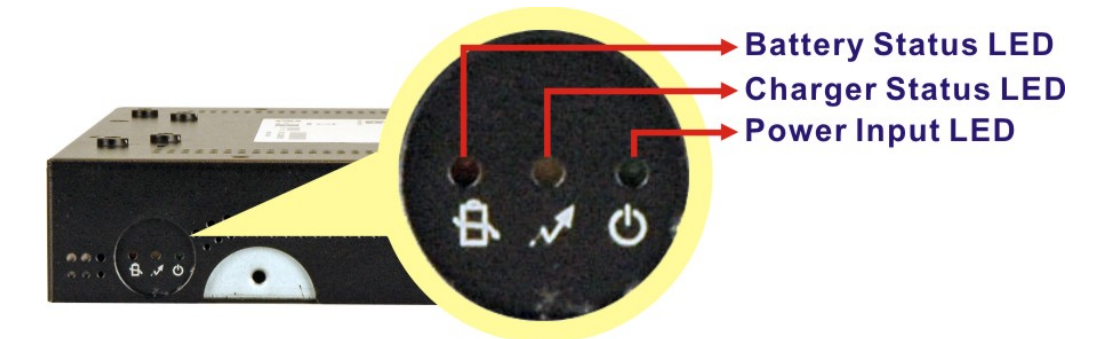

Figure 1-7: AUPS Series LED Indicators

All the LED statuses are listed in Table 1-1.

|          | Power Input LED | Charger Status LED         | Battery Status LED  |
|----------|-----------------|----------------------------|---------------------|
| Color    | Green           | Yellow                     | Orange              |
| Off      | DC power out    |                            |                     |
| On       | DC power in     | Discharging (battery full) | Battery discharging |
| Blinking |                 | Charging                   | Battery low         |

Table 1-1: LED Indicators

## **1.4 AUPS Series Specifications**

| Model Name          |           | AUPS-A10                | AUPS-A20            | AUPS-B10                                   | AUPS-B20            |  |  |  |
|---------------------|-----------|-------------------------|---------------------|--------------------------------------------|---------------------|--|--|--|
| VESA Type           |           | VESA 75 mm x 75 n       | าฑ                  | VESA 75 mm x 75 mm<br>VESA 100 mm x 100 mm |                     |  |  |  |
|                     |           |                         |                     |                                            |                     |  |  |  |
| Output              | Voltage   | +12 V +/-5%             | +12 V +/-5%         | +12 V +/-5%                                | +12 V +/-5%         |  |  |  |
|                     | Power     | 60 W                    | 60 W                | 100 W                                      | 100 W               |  |  |  |
| Input               | Voltage   | +12 V +9 V ~ +36 V      |                     | +12 V                                      | +9 V ~ +36 V        |  |  |  |
| Battery             | Туре      | Li-ion 2S2P Li-ion 2S2P |                     | Li-ion 4S2P                                | Li-ion 4S2P         |  |  |  |
|                     | Nominal   | 7.26 V                  | 7.26 V              | 14.52 V                                    | 14.52 V             |  |  |  |
| Voltage<br>Nominal  |           |                         |                     |                                            |                     |  |  |  |
|                     |           | 5200 mAh                | 5200 mAh            | 5200 mAh                                   | 5200 mAh            |  |  |  |
|                     | Capacity  |                         |                     |                                            |                     |  |  |  |
| Physical Dimensions |           | 150 x 95 x 34 (mm)      | 150 x 95 x 34 (mm)  | 170 x 150 x 34                             | 170 x 150 x 34      |  |  |  |
| (LxWxH)             |           |                         |                     | (mm)                                       | (mm)                |  |  |  |
|                     | Weight    | 1.2 kg                  | 1.2 kg              | 1.8 kg                                     | 1.8 kg              |  |  |  |
| LED                 | Green     | DC power input          | DC power input      | DC power input                             | DC power input      |  |  |  |
| Yellow              |           | Battery charging        | Battery charging    | Battery charging                           | Battery charging    |  |  |  |
|                     | Orange    | Battery discharging     | Battery discharging | Battery discharging                        | Battery discharging |  |  |  |
| Temperature         | Operating | 0°C ~ 40°C              | 0°C ~ 40°C          | 0°C ~ 40°C                                 | 0°C ~ 40°C          |  |  |  |
|                     | Storage   | -20°C ~ 50°C            | -20°C ~ 50°C        | -20°C ~ 50°C                               | -20°C ~ 50°C        |  |  |  |

The AUPS Series UPS module technical specifications are listed in Table 1-2.

**Table 1-2: AUPS Series Specifications** 

## **1.5 Battery Specifications**

Integration Corp.

The AUPS Series comes with a Li-ion smart battery. Some of the Li-ion battery specifications are listed in the following tables.

## 1.5.1 AUPS-A10/AUPS-A20 Battery

|                                      | Specifications                                                                         |         |                                                        | Remarks                                                                 |                                                                      |                                         |             |                                      |   |
|--------------------------------------|----------------------------------------------------------------------------------------|---------|--------------------------------------------------------|-------------------------------------------------------------------------|----------------------------------------------------------------------|-----------------------------------------|-------------|--------------------------------------|---|
| AUPS Model                           | AUPS-A10/AUPS-A20                                                                      |         |                                                        |                                                                         |                                                                      |                                         |             |                                      |   |
| Battery Pack                         | 4 (                                                                                    | cells   |                                                        | 2S2P                                                                    |                                                                      |                                         |             |                                      |   |
| Battery Type                         | Li-                                                                                    | ion     |                                                        |                                                                         |                                                                      |                                         |             |                                      |   |
| Nominal Capacity                     | 52                                                                                     | 200 mAh |                                                        | 0.5C charge/0.2C discharge at 25±3°C, cut off voltage at 2.75 V/cell    |                                                                      |                                         |             |                                      |   |
| Minimum Capacity                     | 50                                                                                     | 000 mAh |                                                        | 0.5C cha<br>cut off ve                                                  | 0.5C charge/0.2C discharge at 25±3°C, cut off voltage at 2.75 V/cell |                                         |             |                                      |   |
| Nominal Voltage                      | 7.26 V                                                                                 |         |                                                        | 0.5C charge/0.2C discharge at 25±3°C,<br>cut off voltage at 2.75 V/cell |                                                                      |                                         |             |                                      |   |
| End of Discharge Voltage             | 5.5 V                                                                                  |         |                                                        | FD set 5.5 V                                                            |                                                                      |                                         |             |                                      |   |
| Charge Voltage                       | 0~~<br>Charging Voltage 840                                                            |         |                                                        | 10°C<br>00 mV                                                           | 11~45°C<br>/ 8400 mV                                                 |                                         |             | 46~60°C<br>8200 mV                   |   |
| Rated Charge Current                 | Per cell $\leq$ 2.75V2.75V $\leq$ Per cell $\leq$ 4.1V4.1V $\leq$ Per cell $\leq$ 4.2V |         |                                                        | 0~10°C<br>510 mA<br>1530 m<br>1530 m                                    | ;<br>A<br>A<br>A                                                     | 11~45°C<br>510 mA<br>2550 mA<br>2550 mA | ;<br>4<br>4 | 46~60°C<br>510 mA<br>2550 mA<br>0 mA | _ |
| Pre-charge Current                   | 510 mA (cell < 2.75 V)                                                                 |         |                                                        | Gas-gauge reports charge current as 510 mA                              |                                                                      |                                         |             | as                                   |   |
| Max. Continuous Discharge<br>Power   | 50 W                                                                                   |         |                                                        | Environment temp.: 0~40°C<br>Discharge from 100% to 0%                  |                                                                      |                                         |             |                                      |   |
| Max. Continuous Discharge<br>Current | 7.                                                                                     | 5 A     | Environment temp.: 0~40°C<br>Discharge from 100% to 0% |                                                                         |                                                                      |                                         |             |                                      |   |

## El.Integration Corp.

## **AUPS Series Power Module User Manual**

| Max. Discharge Current              | .36 A Duration time < 5 sec.                                                                  |                                                                 |  |  |  |
|-------------------------------------|-----------------------------------------------------------------------------------------------|-----------------------------------------------------------------|--|--|--|
| Pack Operating Temp.                | 0~40°C                                                                                        | Max. Humidity: 85% RH                                           |  |  |  |
| Storage Temperature                 | 1 year: -20°C ~ +25°C<br>3 months: -20°C ~ +45°C<br>1 month: -20°C ~ +65°C                    | During storage, pack must be charged to 40%~50% every 3 months. |  |  |  |
| Protection                          |                                                                                               |                                                                 |  |  |  |
| Over Voltage Protection             | Set: $\geq$ 4.24±0.02V / cell (0°C ~ 45°C), delay time: 2~4 sec.<br>Reset: <4.10±0.02V / cell |                                                                 |  |  |  |
| Under Voltage Protection            | Set: $\geq 2.55\pm0.02V$ / cell, delay time: 2~4 sec.<br>Reset: $\geq 2.75\pm0.02V$ / cell    |                                                                 |  |  |  |
| Cell Shutdown Voltage<br>Protection | Cell $\leq$ 2.35V, delay time: 30 sec.                                                        |                                                                 |  |  |  |
| Over Discharge Current              | Set: $\geq$ 10.04A, delay time 5~7 sec.                                                       |                                                                 |  |  |  |
| Protection (SW)                     | Reset: Current > -20mA, then 30 sec.                                                          |                                                                 |  |  |  |
| Over Discharge Current              | Set: 11.5~14.5A, typical 12.9                                                                 | 95A, delay time 31±4 mSec                                       |  |  |  |
| Protection (AFE)                    | Reset: after 30 sec, and the                                                                  | n current < 5mA                                                 |  |  |  |
| Short-circuit Protection            | Set: $\geq$ 30±20%A, delay time                                                               | e: 700uSec~1200uSec, typical 916uSec                            |  |  |  |
|                                     | Reset: after 30sec, and ther                                                                  | n current < 5mA                                                 |  |  |  |
| Over Charge Current                 | Set: $\geq$ 5.2A, delay time 2~4                                                              | sec.                                                            |  |  |  |
| Protection                          | Reset: Current < 20mA, the                                                                    | n 30 sec.                                                       |  |  |  |
| Charge Over Temperature             | Set: $\geq$ 60±3°C, delay time: 2                                                             | 2~4 sec                                                         |  |  |  |
| Protection                          | Reset: <45±3ºC                                                                                |                                                                 |  |  |  |
| Discharge Over                      | Set: $\geq$ 70±3°C, delay time: 2~4 sec                                                       |                                                                 |  |  |  |
| Temperature Protection              | Reset: <60±3ºC                                                                                |                                                                 |  |  |  |

Table 1-3: AUPS-A10/AUPS-A20 Battery Specifications

## 1.5.2 AUPS-B10/AUPS-B20 Battery

|                                      | Sp             | pecifications                                                                       | Remarks                                                |                                                                                                    |                                                                      |                   |                                      |  |  |
|--------------------------------------|----------------|-------------------------------------------------------------------------------------|--------------------------------------------------------|----------------------------------------------------------------------------------------------------|----------------------------------------------------------------------|-------------------|--------------------------------------|--|--|
| AUPS Model                           | Αl             | JPS-B10/AUPS-B20                                                                    |                                                        |                                                                                                    |                                                                      |                   |                                      |  |  |
| Battery Pack                         | 8 cells        |                                                                                     |                                                        | 4S2P                                                                                                    |                                                                      |                   |                                      |  |  |
| Battery Type                         | Li             | -ion                                                                                |                                                        |                                                                                                    |                                                                      |                   |                                      |  |  |
| Nominal Capacity                     | 52             | 200 mAh                                                                             |                                                        | 0.5C charge/0.2C discharge at 25±3°C,<br>cut off voltage at 2.75 V/cell                                                                      |                                                                      |                   |                                      |  |  |
| Minimum Capacity                     | 50             | )00 mAh                                                                             |                                                        | 0.5C cha                                                                                                    | 0.5C charge/0.2C discharge at 25±3°C, cut off voltage at 2.75 V/cell |                   |                                      |  |  |
| Nominal Voltage                      | 14.52 V        |                                                                                     |                                                        | 0.5C charge/0.2C discharge at 25±3°C,<br>cut off voltage at 2.75 V/cell                                                                      |                                                                      |                   |                                      |  |  |
| End of Discharge Voltage             | 11 V           |                                                                                     |                                                        | FD set 11 V                                                                                                    |                                                                      |                   |                                      |  |  |
| Charge Voltage                       |                | Charging Voltage                                                                    | 0°C 11~45°C 46~6<br>300 mV 16800 mV 1640               |                                                                                                    |                                                                      | 6~60°C<br>6400 mV |                                      |  |  |
| Rated Charge Current                 |                | Per cell $\leq$ 2.75V2.75V $\leq$ Per cell $\leq$ 4.4.1V $\leq$ Per cell $\leq$ 4.2 | 0~10°C<br>510 mA<br>1530 m<br>1530 m                   | 2       11~45°C       46~60°C         A       510 mA       510 mA         nA       2550 mA       2550 mA         nA       2550 mA       0 mA |                                                                      |                   | 46~60°C<br>510 mA<br>2550 mA<br>0 mA |  |  |
| Pre-charge Current                   | 51             | 0 mA (cell < 2.75 V)                                                                |                                                        | Gas-gauge reports charge current as 510 mA                                                                                                   |                                                                      |                   |                                      |  |  |
| Max. Continuous Discharge<br>Power   | 10             | 00 W                                                                                | Environment temp.: 0~40°C<br>Discharge from 100% to 0% |                                                                                                    |                                                                      |                   |                                      |  |  |
| Max. Continuous Discharge<br>Current | <b>e</b> 7.5 A |                                                                                     |                                                        | Environment temp.: 0~40°C<br>Discharge from 100% to 0%                                                                                       |                                                                      |                   |                                      |  |  |
| Max. Discharge Current               | 9.:            | 36 A                                                                                | Duration time < 5 sec.                                 |                                                                                                    |                                                                      |                   |                                      |  |  |
| Pack Operating Temp.                 | 0~             | -40°C                                                                               |                                                        | Max. Humidity: 85% RH                                                                                                    |                                                                      |                   |                                      |  |  |

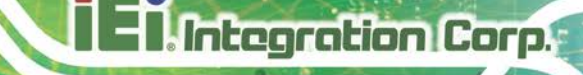

| Storage Temperature                 | 1 year: -20°C ~ +25°C<br>3 months: -20°C ~ +45°C<br>1 month: -20°C ~ +65°C | During storage, pack must be charged to 40%~50% every 3 months. |  |  |  |  |
|-------------------------------------|----------------------------------------------------------------------------|-----------------------------------------------------------------|--|--|--|--|
| Protection                          |                                                                            |                                                                 |  |  |  |  |
| Over Voltage Protection             | Set: $\geq$ 4.24±0.02V / cell (0°C ~ 45°C), delay time: 2~4 sec.           |                                                                 |  |  |  |  |
|                                     | Reset: <4.10±0.02V / cell                                                  |                                                                 |  |  |  |  |
| Under Voltage Protection            | Set: $\geq$ 2.55±0.02V / cell, de                                          | elay time: 2~4 sec.                                             |  |  |  |  |
|                                     | $Reset: \geqq 2.75 \pm 0.02 V  /  cell$                                    |                                                                 |  |  |  |  |
| Cell Shutdown Voltage<br>Protection | Cell $\leq 2.35$ V, delay time: 30 sec.                                    |                                                                 |  |  |  |  |
| Over Discharge Current              | Set: $\geq$ 10.04A, delay time 5~7 sec.                                    |                                                                 |  |  |  |  |
| Protection (SW)                     | Reset: Current > -20mA, then 30 sec.                                       |                                                                 |  |  |  |  |
| Over Discharge Current              | Set: 11.5~14.5A, typical 12.95A, delay time 31±4 mSec                      |                                                                 |  |  |  |  |
| Protection (AFE)                    | Reset: after 30 sec, and the                                               | en current < 5mA                                                |  |  |  |  |
| Short-circuit Protection            | Set: $\geq$ 30±20%A, delay tim                                             | e: 700uSec~1200uSec, typical 916uSec                            |  |  |  |  |
|                                     | Reset: after 30sec, and the                                                | n current < 5mA                                                 |  |  |  |  |
| Over Charge Current                 | Set: $\geq$ 5.2A, delay time 2~2                                           | 1 sec.                                                          |  |  |  |  |
| Protection                          | Reset: Current < 20mA, then 30 sec.                                        |                                                                 |  |  |  |  |
| Charge Over Temperature             | Set: $\geq 60 \pm 3^{\circ}$ C, delay time:                                | 2~4 sec                                                         |  |  |  |  |
| Protection                          | Reset: <45±3ºC                                                             |                                                                 |  |  |  |  |
| Discharge Over                      | Set: $\geq$ 70±3°C, delay time: 2~4 sec                                    |                                                                 |  |  |  |  |
| Temperature Protection              | Reset: <60±3ºC                                                             |                                                                 |  |  |  |  |

Table 1-4: AUPS-B10/AUPS-B20 Battery Specifications

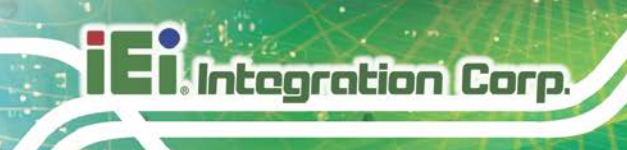

## **1.6 AUPS Series Dimensions**

## 1.6.1 AUPS-A10/AUPS-A20 Dimensions

The AUPS-A10 and AUPS-A20 dimensions are shown in Figure 1-8.

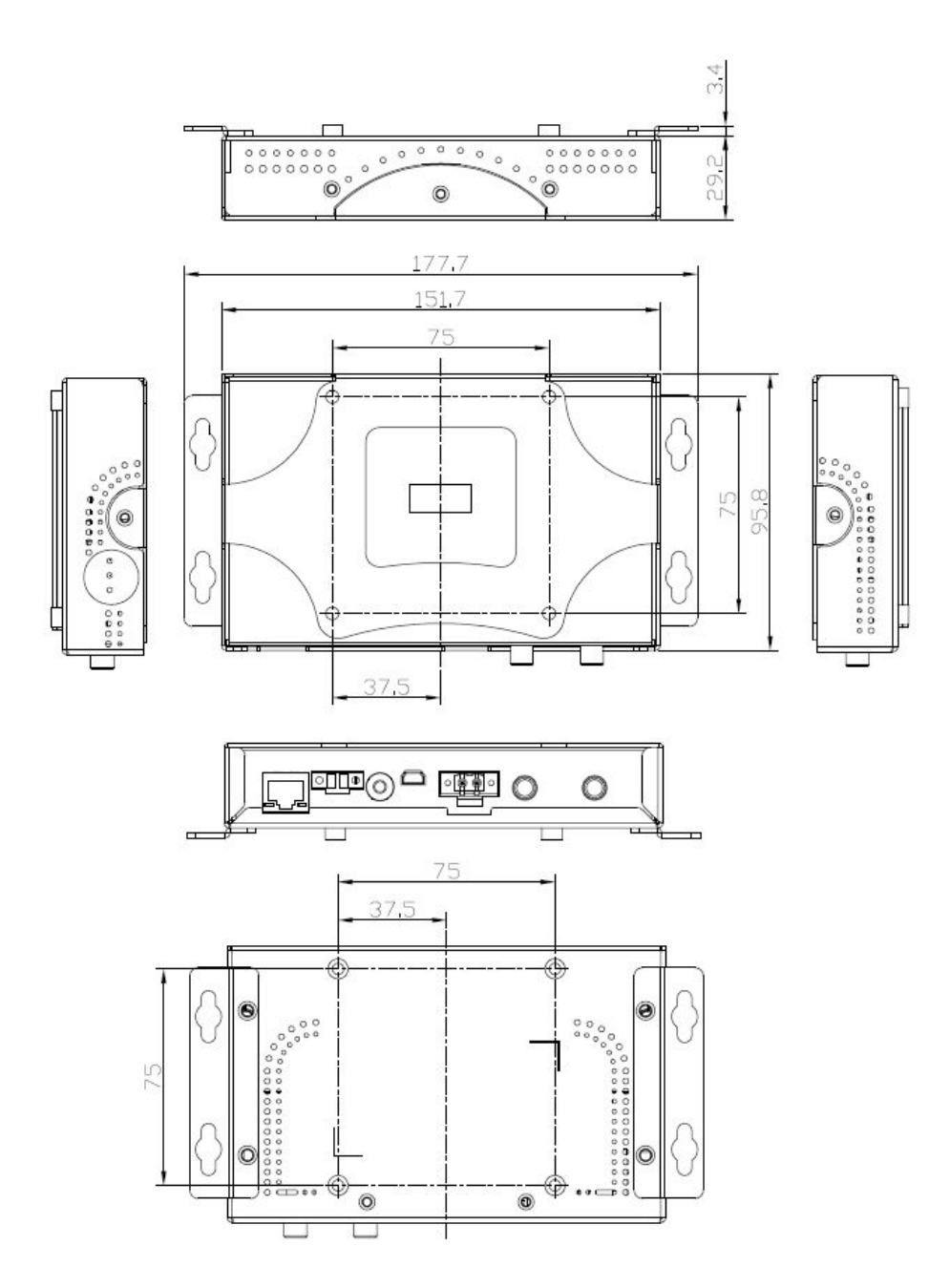

Figure 1-8: AUPS-A10/A20 Dimensions (mm)

## 1.6.2 AUPS-B10/AUPS-B20 Dimensions

The AUPS-B10 and AUPS-B20 dimensions are shown in Figure 1-8.

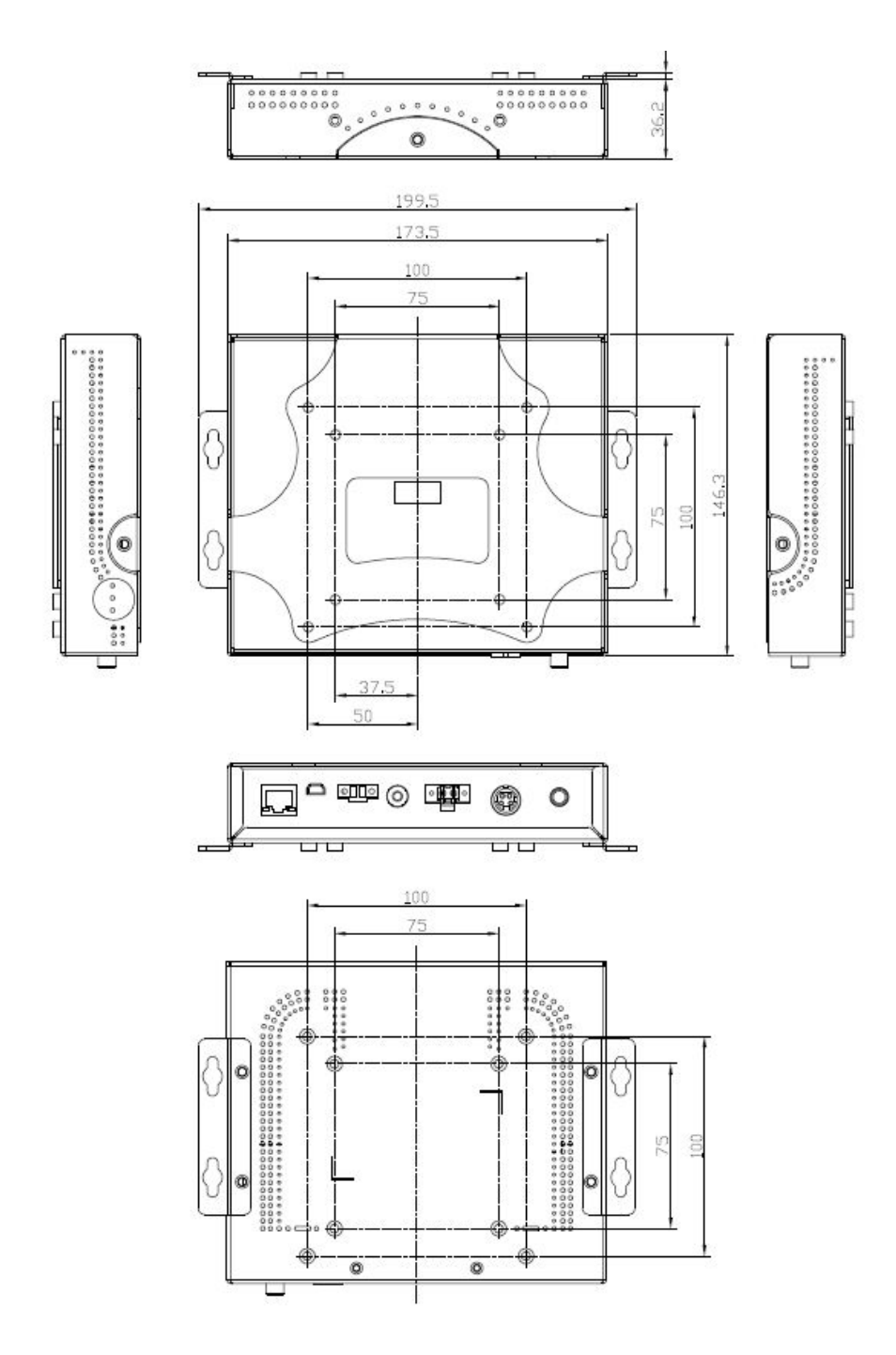

Figure 1-9: AUPS-B10/B20 Dimensions (mm)

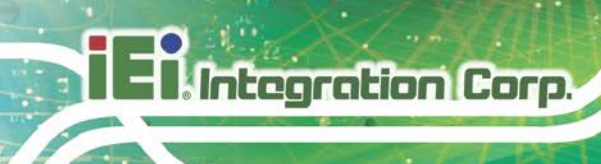

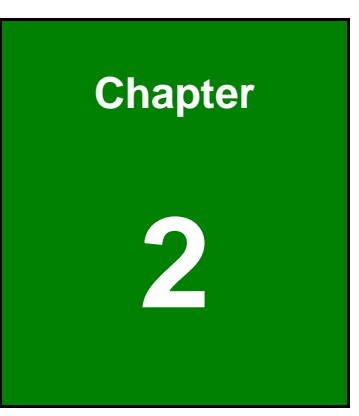

## Unpacking

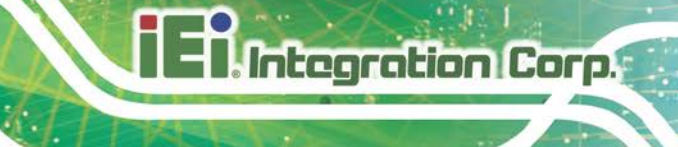

## 2.1 Anti-static Precautions

## 

Failure to take ESD precautions during the installation of the AUPS Series may result in permanent damage to the AUPS Series and severe injury to the user.

Electrostatic discharge (ESD) can cause serious damage to electronic components, including the AUPS Series. Dry climates are especially susceptible to ESD. It is therefore critical that whenever the AUPS Series, or any other electrical component is handled, the following anti-static precautions are strictly adhered to.

- *Wear an anti-static wristband*: Wearing a simple anti-static wristband can help to prevent ESD from damaging the board.
- Self-grounding: Before handling the board touch any grounded conducting material. During the time the board is handled, frequently touch any conducting materials that are connected to the ground.
- Use an anti-static pad: When configuring the AUPS Series, place it on an antic-static pad. This reduces the possibility of ESD damaging the AUPS Series.
- Only handle the edges of the PCB: When handling the PCB, hold the PCB by the edges.

## 2.2 Unpacking

## 2.2.1 Unpacking Precautions

When the AUPS Series is unpacked, please do the following:

- Follow the anti-static precautions outlined in **Section 2.1**.
- Make sure the packing box is facing upwards so the AUPS Series does not fall out of the box.
- Make sure all the components shown in **Section 2.3** are present.

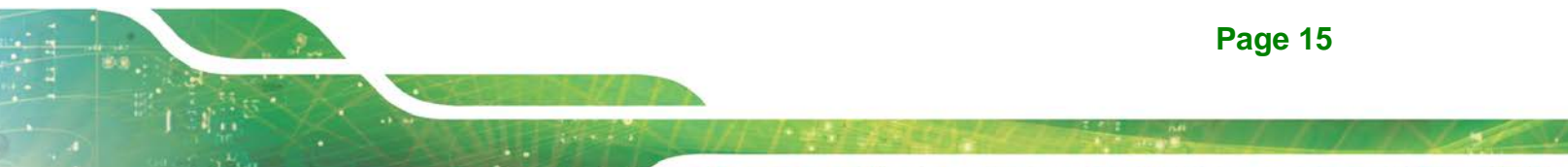

## 2.3 Unpacking Checklist

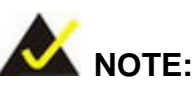

If some of the components listed in the checklist below are missing, please do not proceed with the installation. Contact the IEI reseller or vendor you purchased the AUPS Series from or contact an IEI sales representative directly. To contact an IEI sales representative, please send an email to <u>sales@ieiworld.com.tw</u>.

### 2.3.1 Package Contents

The AUPS Series is shipped with the following components:

| Quantity | Item                   | Image |
|----------|------------------------|-------|
| 1        | AUPS Series UPS module |       |
| 1        | Li-ion battery pack    |       |
| 1        | Mounting bracket       |       |
| 1        | DC output cable        |       |
| 1        | DC output switch cable |       |

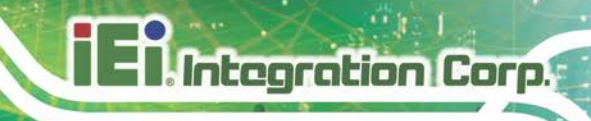

| 1 | USB Type A to mini-B cable |  |
|---|----------------------------|--|
| 1 | Screw kit                  |  |
| 2 | Wall mount bracket         |  |

Table 2-1: Package List Contents

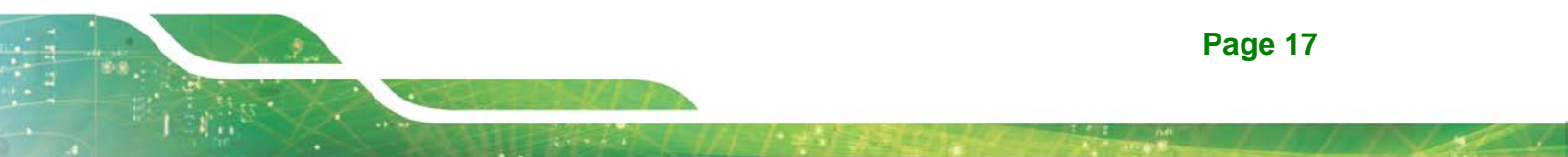

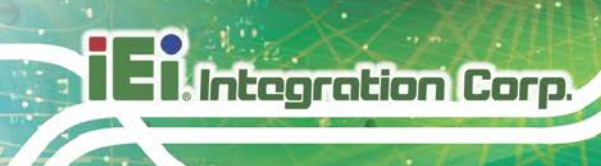

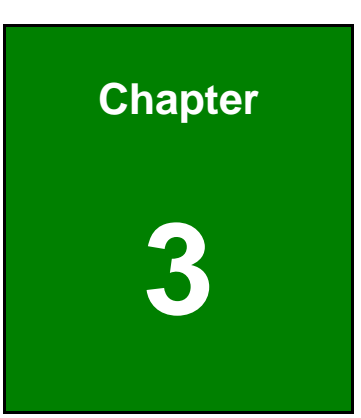

## Installation

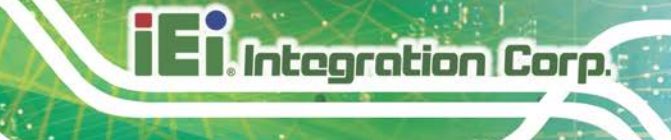

## 3.1 Anti-static Precautions

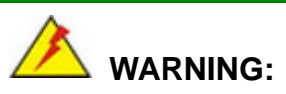

Failure to take ESD precautions during the maintenance of the AUPS Series may result in permanent damage to the AUPS Series and severe injury to the user.

Electrostatic discharge (ESD) can cause serious damage to electronic components, including the AUPS Series. Dry climates are especially susceptible to ESD. It is therefore critical that whenever the AUPS Series is accessed internally, or any other electrical component is handled, the following anti-static precautions are strictly adhered to.

- Wear an anti-static wristband: Wearing a simple anti-static wristband can help to prevent ESD from damaging the board.
- Self-grounding: Before handling the board touch any grounded conducting material. During the time the board is handled, frequently touch any conducting materials that are connected to the ground.
- Use an anti-static pad: When configuring the AUPS Series, place it on an antic-static pad. This reduces the possibility of ESD damaging the AUPS Series.
- Only handle the edges of the PCB: When handling the PCB, hold the PCB by the edges.

## **3.2 Installation Precautions**

When installing the power module, please follow the precautions listed below:

- Power turned off: When installing the power module, make sure the power is off. Failing to turn off the power may cause severe injury to the body and/or damage to the system.
- Certified Engineers: Only certified engineers should install and modify onboard functionalities.

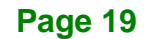

 Anti-static Discharge: If a user open the top cover of the power module, to configure the jumpers or plug in added peripheral devices, ground themselves first and wear and anti-static wristband.

## 3.3 Installation and Configuration Steps

The following installation steps must be followed.

- Step 1: Unpack the UPS module
- Step 2: Install the battery pack
- Step 3: Mount UPS module to the AFOLUX panel PC
- Step 4: Connect the UPS module to the AFOLUX panel PC

## **3.4 Battery Pack Installation**

The battery pack must be installed to enable the UPS module. To install the battery pack, follow the steps below.

Step 1: Remove the four top cover retention screws (Figure 3-1 and Figure 3-2) and lift the top cover off the AUPS Series module.

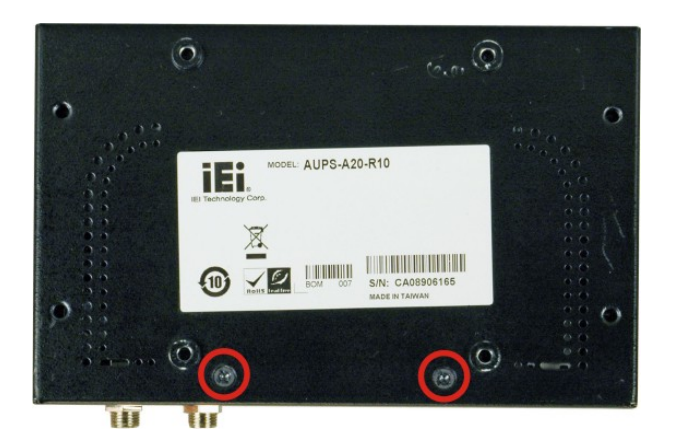

Figure 3-1: Top Cover Retention Screws (Rear Panel)

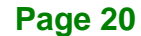

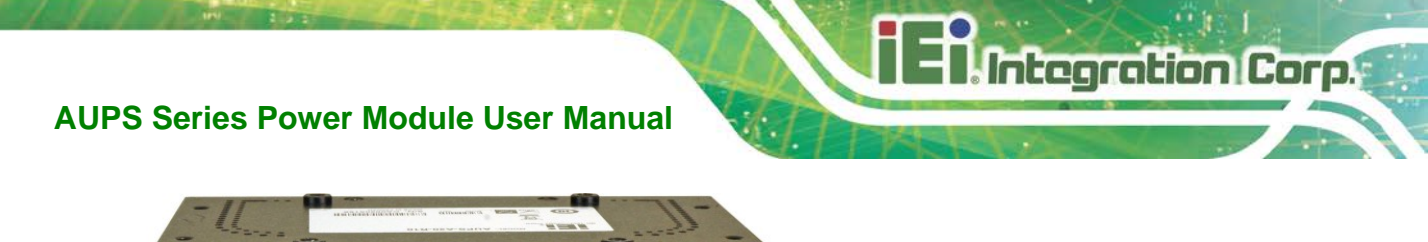

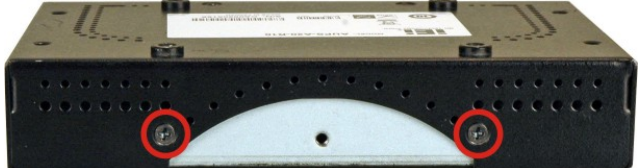

Figure 3-2: Top Cover Retention Screws (Top Panel)

**Step 2:** Install the battery pack into the AUPS Series. Make sure the battery pack is connected to the battery connector on the board. (**Figure 3-3**)

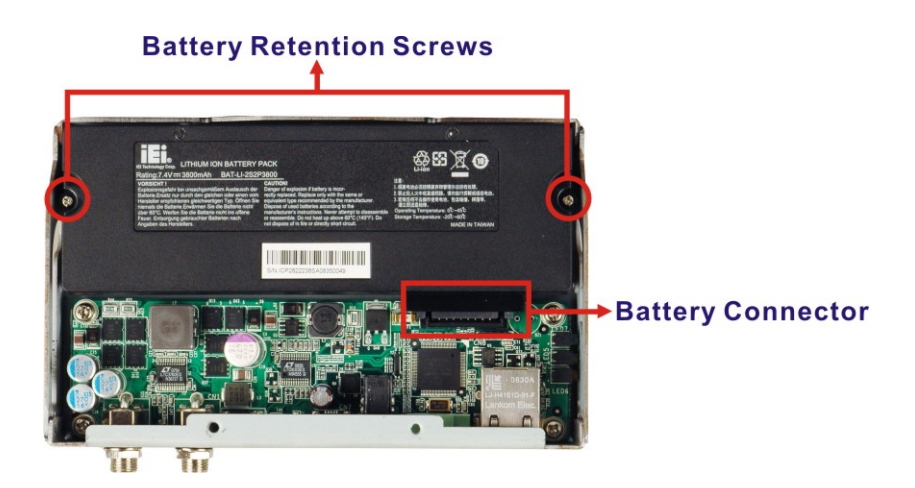

Figure 3-3: Battery Pack Installation

- **Step 3:** Secure the battery pack with two retention screws.
- Step 4: Replace the top cover.

## 3.5 Mounting the AUPS Series

To mount the AUPS Series onto the rear panel of the AFOLUX panel PC, follow the steps below.

Step 1: Install the mounting bracket onto the rear panel of the AFL panel PC. Align the screw holes in the mounting bracket with the VESA screw holes in the rear of

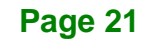

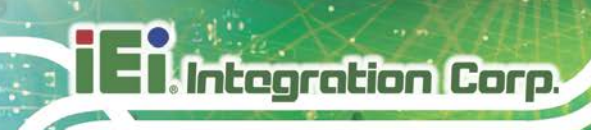

the panel PC. Secure the mounting bracket to the panel PC with four retention screws (**Figure 3-4**).

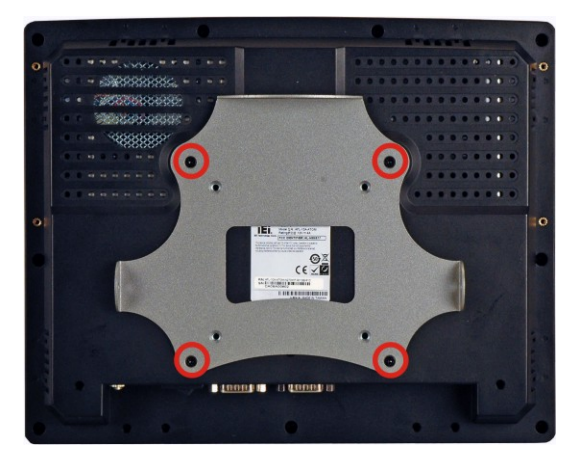

Figure 3-4: Mounting Bracket Installation

Step 2: Place the AUPS Series onto the mounting bracket. Secure the AUPS Series to the bracket with three retention screws, one on the top panel and one on each side panel (Figure 3-5).

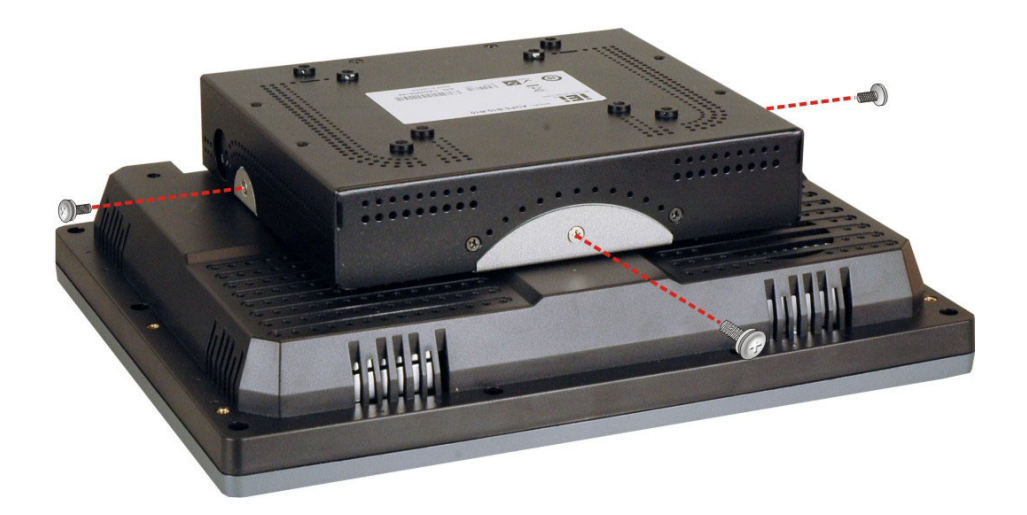

Figure 3-5: Mounting the AUPS Series

## 3.6 Connecting the AUPS Series

To support the UPS function to the panel PC, the AUPS Series must be connected to the power source and to the panel PC. **Figure 3-6** shows the connections.

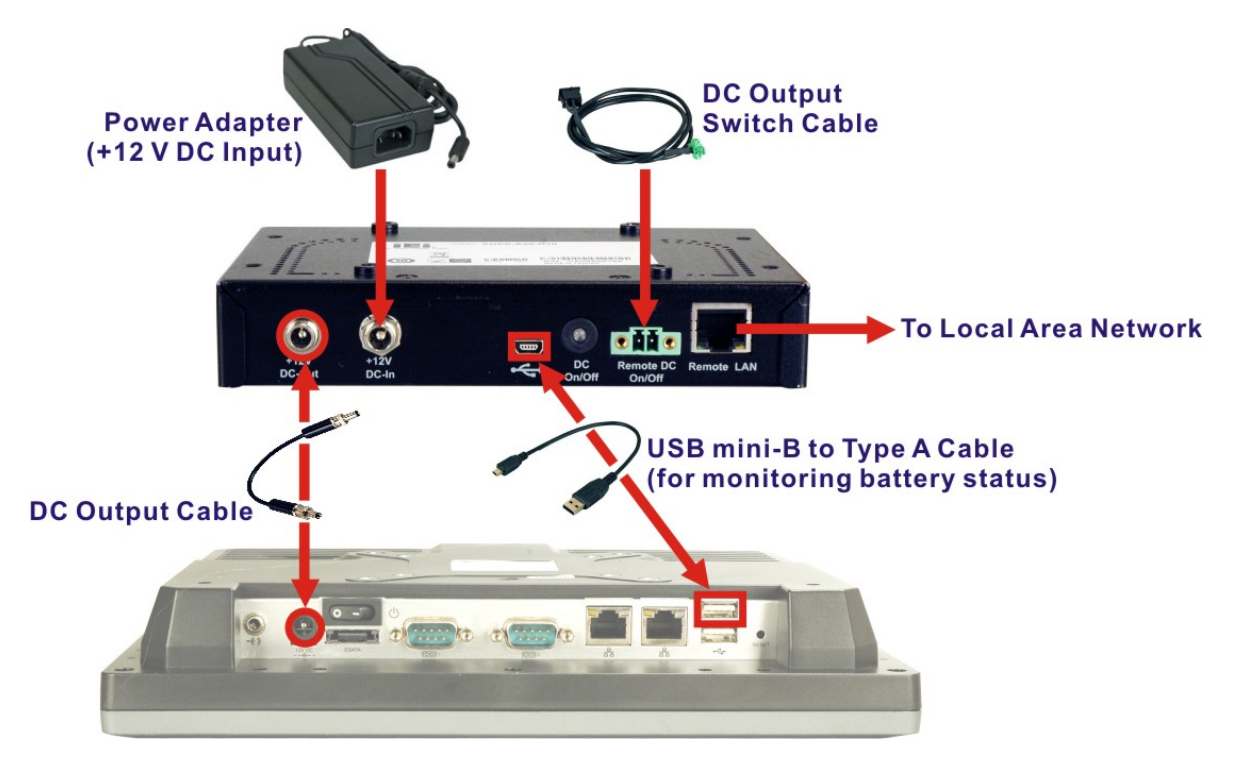

Figure 3-6: AUPS Series and Panel PC Connection

Page 23

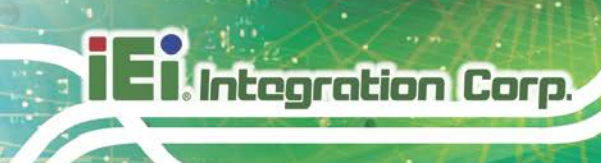

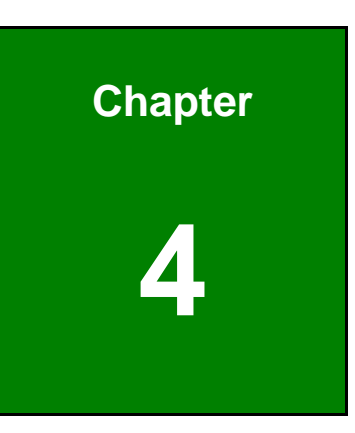

# **Software Application**

## **4.1 Introduction**

The IEI AUPS application detects the information of the smart battery and monitors the battery status. It is recommended to execute this AUPS application in Windows 7 or above.

Integration Corp.

## **4.2 Driver Installation**

Follow the steps below to install the necessary drivers.

- Step 1: Download AUPS driver from IEI website.
- Step 2: Run the CP210x\_VCP\_Win2K\_XP\_S2K3.exe file. The InstallShield Wizard

prepares the setup as shown (Figure 4-1).

| Preparin                           | g Setup                                              |                                     |                                      |                                          |                             |
|------------------------------------|------------------------------------------------------|-------------------------------------|--------------------------------------|------------------------------------------|-----------------------------|
| Please                             | wait while the Install                               | Shield Wizard p                     | repares the setup.                   |                                          |                             |
| Silicon L<br>prepariny<br>Please v | aboratories CP210x<br>g the InstallShield W<br>vait. | VCP Drivers foi<br>izard, which wil | Windows XP/200<br>I guide you throug | 13 Server/Vista/7<br>n the rest of the s | ' Setup is<br>etup process. |
|                                    |                                                      |                                     |                                      |                                          |                             |
|                                    |                                                      |                                     |                                      |                                          |                             |
|                                    |                                                      |                                     |                                      |                                          |                             |
| - IIC biold                        |                                                      |                                     |                                      |                                          |                             |
| (allometur                         |                                                      |                                     |                                      |                                          |                             |

Figure 4-1: Preparing Setup Screen

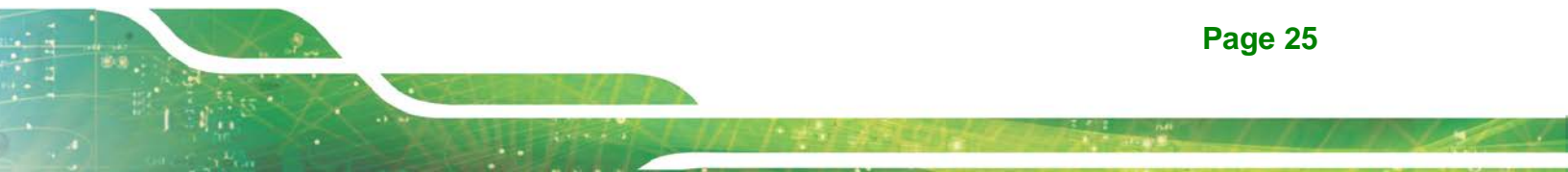

Step 3: A welcome screen appears (Figure 4-2). To continue the installation process

click Next.

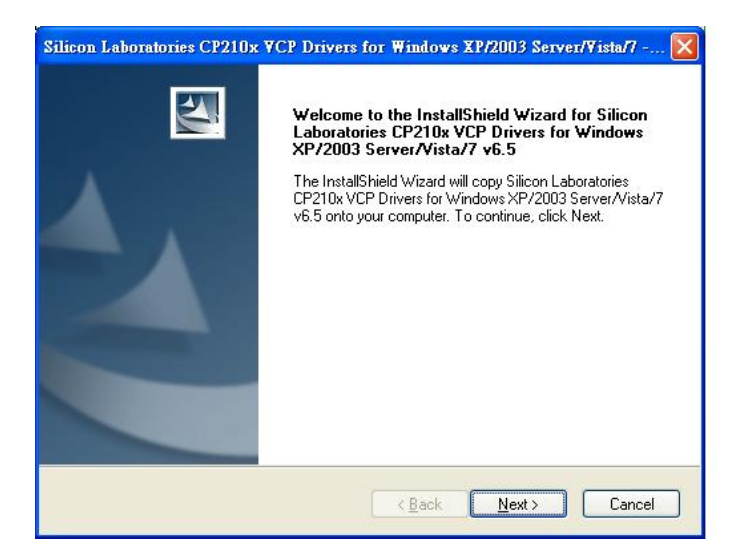

Figure 4-2: Driver Welcome Screen

Step 4: The license agreement in Figure 4-3 appears. Read the License Agreement.

Check I accept the terms of license agreement and click Next to continue.

| cense Agreement<br>Please read the following license agreeme                                                                                                    | ent carefully.                                                                                                    |                                                                                                    |                                                           |
|----------------------------------------------------------------------------------------------------|----------------------------------------------------------------------------------------------------|----------------------------------------------------------------------------------------------------|-----------------------------------------------------------|
| END-USER LICENSE AGREEMENT<br>IMPORTANT: READ CAREFULLY<br>BEFORE AGREEING TO TERMS<br>SILICON LABORATORIES INC., SILICO<br>LTD., AND THEIR AFFILIATES (OLLEI<br>DEVELOPED CERTAIN MATERIALS (E<br>EMBEDDABLE CODE, DLLS, SOFTWAF<br>THIRD PARTY PROPRIETARY MATERI<br>MAY USE IN CONJUNCTION WITH SIL<br>THE LICENSED MATERIALS IS SUBJE | N LABORATORIES<br>CTIVELY, "SILICO"<br>G., DEVELOPMEN<br>3E/COMPUTER PF<br>IALI ("LICENSED F<br>ICON LABS' MCU I<br>CON LABS' MCU I<br>CT TO THIS END-1 | INTERNATION<br>N LABS") HAVE<br>IT TOOLS, EXA<br>ROGRAMS AND<br>MATERIALS") T<br>PRODUCTS, A<br>USER LICENSE | NAL PTE.<br>MPLE CODE,<br>O OTHER<br>HAT YOU<br>NY USE OF |
| I accept the terms of the license agree                                                                                                    | ment                                                                                                    |                                                                                                    | Print                                                     |
| I do not accept the terms of the license                                                                                                    | e agreement                                                                                                    |                                                                                                    | -                                                         |

Figure 4-3: Driver License Agreement Screen

#### Step 5: The Choose Destination Location window appears (Figure 4-4). Select a

Integration Corp.

folder to install the driver.

| Silicon Laboratories CP210x VCP Drivers for Windows XP/2003 Server/Vista/7 🗙                                                   |
|----------------------------------------------------------------------------------------------------|
| Choose Destination Location<br>Select folder where setup will install files.                                                   |
| Setup will install Silicon Laboratories CP210x VCP Drivers for Windows XP/2003<br>Server/Vista/7 v6.5 in the following folder. |
| To install to this folder, click Next. To install to a different folder, click Browse and select<br>another folder.            |
| Destination Folder<br>c:\\MCU\CP210x\Windows_XP_S2K3_Vista_7                                                                   |
| InstallShield                                                                                                    |

#### **Figure 4-4: Choose Destination Location**

- Step 6: Click Next and the InstallShield Wizard is ready to install the driver (Figure 4-5).
- Step 7: Click Install to start the installation.

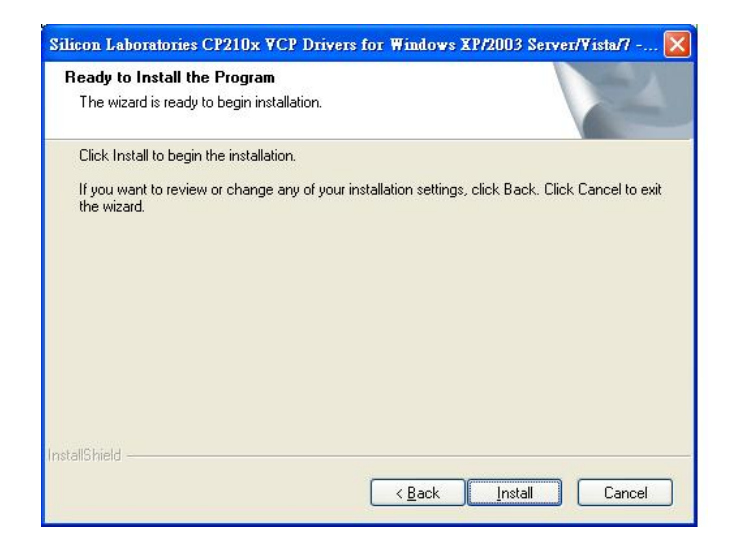

Figure 4-5: Ready to Install the Driver

Step 8: The InstallShield Wizard Complete window appears (Figure 4-6). Check Launch the CP210x VCP Driver Installer and click Finish to launch the

CP210x USB to UART Bridge Driver Installer.

Integration Corp.

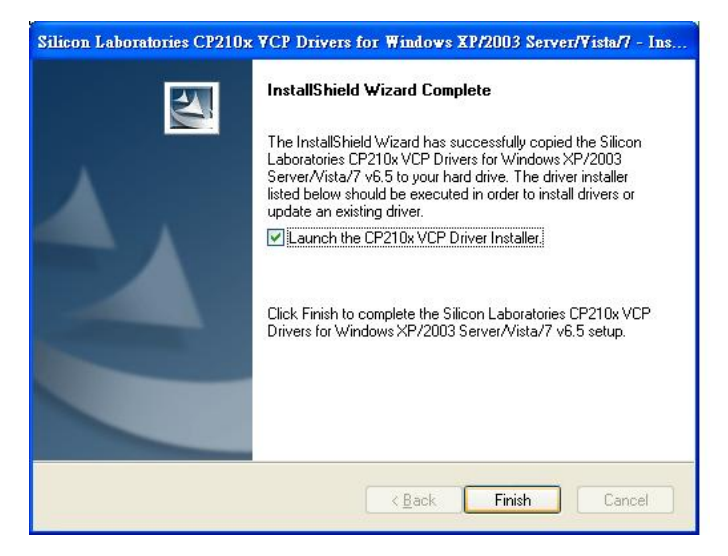

Figure 4-6: InstallShield Wizard Complete Screen

Click Install to start installing the CP210x USB to UART Bridge driver Step 9:

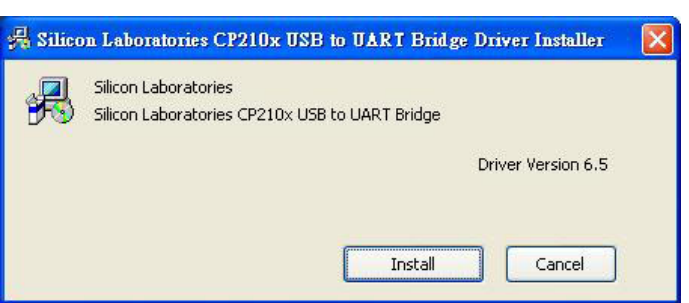

(Figure 4-7).

Figure 4-7: CP210x USB to UART Bridge Driver Installer

Step 10: When the installation is complete, the screen in Figure 4-8 appears. Click

Finish to exit.

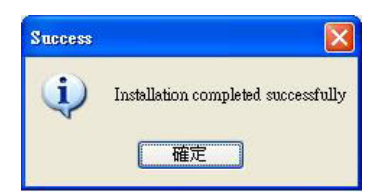

Figure 4-8: Installation Complete

## 4.3 Application Installation

Follow the steps below to install the AUPS application.

Step 1: Download the AUPS setup file from IEI website. Run the

AUPS\_SetupV100A.exe file.

Step 2: A welcome screen appears (Figure 4-9). To continue the installation process click Install.

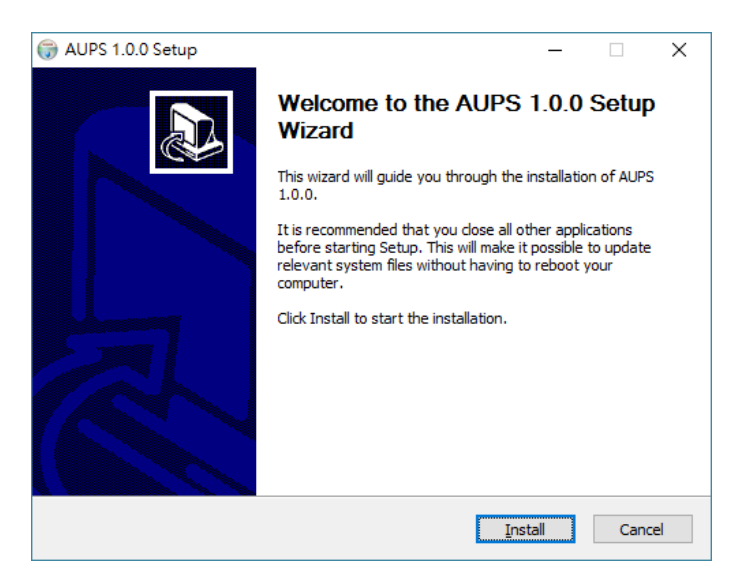

Figure 4-9: Welcome Screen

- **Step 3:** The Setup Wizard starts installing the program.
- Step 4: The Installation Complete window appears (Figure 4-10). Click Finish to exit.

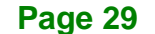

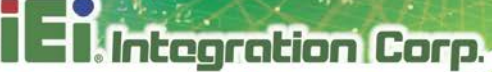

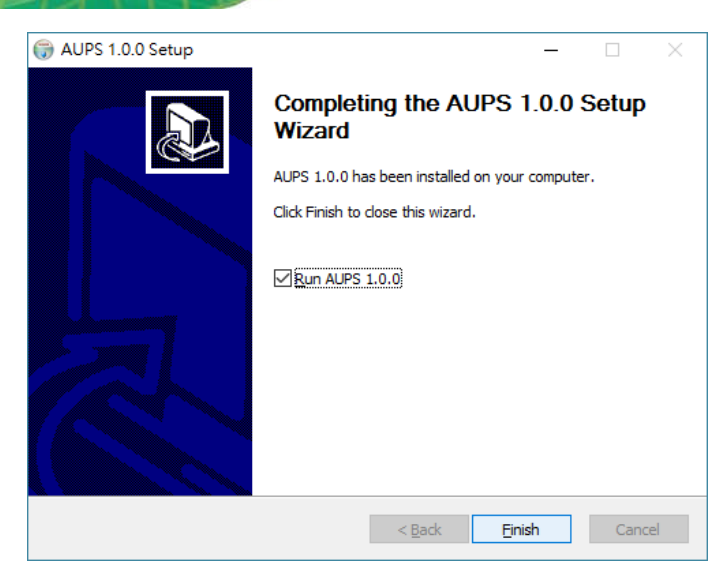

Figure 4-10: Installation Complete

To launch the application, double click the shortcut (Figure 4-11) on the desktop Step 5:

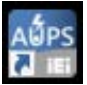

| Battery Monitoring<br>Re | g<br>emote Control                                                                                                    |              |
|--------------------------|----------------------------------------------------------------------------------------------------|--------------|
| AUPS AP V0.9.3.180515    |                                                                                                    |              |
| Battery Status Monitor   | Remote AP Connect D About                                                                                                    | IEI AUPS AP  |
|                          | STATUS       BATTERY       LAN       SETTING       E-MAIL         DC Power Input       YES       NO         Capacity       87       %         BATTERY STATUS       Using       Charing:       Standby         TEMPERATURE       34.0       'C | ction Status |

Figure 4-11: IEI AUPS Application Overview

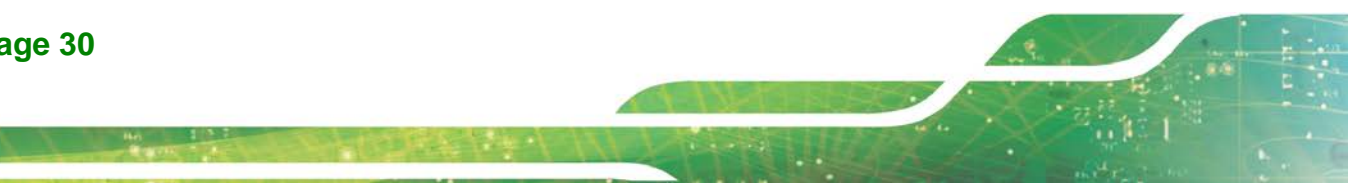

## 4.4 Monitoring DC Power and Smart Battery

#### 4.4.1 Status Information

The STATUS page of IEI AUPS application shows the DC power status and battery status (**Figure 4-12**). The following sections describe the status information in details.

Integration Corp.

| 400 AUPS AP V0.9.3.180515 |                                                                                                    |         | × |
|---------------------------|----------------------------------------------------------------------------------------------------|---------|---|
| Battery Status Monitor    | Remote AP                                                                                                    | Connect | 0 |
|                           | STATUS BATTERY LAN SETTING   DC Power Input YES NO   Capacity 87 %   BATTERY STATUS Using Charing   TEMPERATURE 34.0 °C | E-MAIL  |   |

#### Figure 4-12: Status Information

#### 4.4.1.1 DC Power Status

When the DC power is connected to the AUPS series power module, the AUPS application detects it and shows in the screen as **Figure 4-13**.

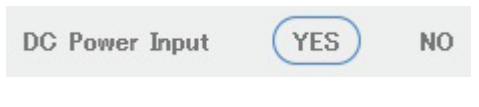

Figure 4-13: DC Detection

## 4.4.1.2 Battery Status

The AUPS application detects the smart battery installed in the AUPS series power module and shows the battery status in the screen.

| Capacity     | %                                                          |
|--------------|------------------------------------------------------------|
| Capacity     | Current battery capacity.                                  |
| BATTERY STAT | US Using Charing Standby                                   |
| Using        | The battery is being used.                                 |
| Charging     | The battery is being charged.                              |
| Standby      | The battery is fully charged and ready to be used anytime. |
| TEMPERATURE  | <u>34.0</u> °C                                             |
| Temperature  | Current battery temperature.                               |

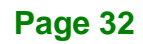

### 4.4.2 Battery Information

Click on the **BATTERY** tab to view the information of battery. The total battery time is shown in the top of the battery screen to indicate the total battery remaining time (this information will not be displayed when the battery is being charged).

Other information includes battery type, capacity, output voltage, temperature, charging rate and discharging rate (**Figure 4-14**). The values listed are updated per second.

| 40PS AP V0.9.3.180515  |             |                 |     |         |      |        |       |
|------------------------|-------------|-----------------|-----|---------|------|--------|-------|
| Battery Status Monitor | Remote AP   |                 |     |         |      | Connec | t 0   |
|                        | STATUS BAT  | TERY LAN        | I 8 | GETTING | E-   | MAIL   |       |
|                        | ТҮРЕ        | LION            | 0%  | 25%     | 50%  | 75%    | 100%  |
|                        | Gapacity    | <u></u> »       | οv  | 5V      | 10V  | 15V    | 20V   |
|                        | Voltage     | <u>12186 mV</u> |     |         |      |        |       |
|                        | Temperature | <u>34.0</u> °C  | 0°C | 25°C    | 50°C | 75°C   | 100°C |
|                        | Charge      | 2453 mA         | 0A  | 2A      | 4A   | 6A     | 8A    |
|                        |             |                 | 0A  | -5A     | -10A | -15A   | -20A  |
|                        | Discharge   | mA              |     |         |      |        |       |
|                        |             |                 |     |         |      |        |       |

Figure 4-14: Battery Information

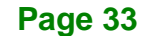

## 4.4.3 LAN Setting

Integration Corp.

The  $\ensuremath{\text{LAN}}$  page is where to configure the Remote LAN settings for power on/off remote

control and battery monitoring. To save the modified Host Name, click the **SET** button.

| 40PS AP V0.9.3.180515  |                                                                                                    |         | x |
|------------------------|----------------------------------------------------------------------------------------------------|---------|---|
| Battery Status Monitor | Remote AP                                                                                                    | Connect | 0 |
|                        | STATUS BATTERY LAN SETTING   MAC Address: 10:20:20:00:00:12   Host Name: IEI Image: SET   Enable DHCP Image: SET   IP Address: Image: Image: | E-MAIL  |   |

Figure 4-15: LAN Setting

## 4.4.3.1 Using Static IP

DHCP is enabled by default in the application. To use static IP, disable the DHCP option and fill in the network information. To save the modified parameters of this page, click the

| SET | $\bigcirc$ | SET | button. To load the default settings, click | Default SET | button. |
|-----|------------|-----|---------------------------------------------|-------------|---------|
|-----|------------|-----|---------------------------------------------|-------------|---------|

| 400 AUPS AP V0.9.3.180515 |                                                                                                    |                              | ×                            |
|---------------------------|----------------------------------------------------------------------------------------------------|------------------------------|------------------------------|
| Battery Status Monitor    | Remote AP                                                                                                    |                              | Connect                      |
|                           | STATUS BATTERY<br>MAC Address: 10:20:20<br>Host Name: IEI<br>Enable DHCP OFF<br>IP Address: Subnet mask: Default gateway:<br>Preferred DNS server: Alternate DNS server: | LAN SETTING<br>:00:00:12<br> | E-MAIL<br>SET<br>Default SET |

Figure 4-16: LAN Setting – Disable DHCP

## 4.4.4 Setting

Integration Corp.

| AUPS AP V0.9.3.180515  |                                                                                                    | x |
|------------------------|----------------------------------------------------------------------------------------------------|---|
| Battery Status Monitor | Remote AP Connect                                                                                                    | 0 |
|                        | STATUS BATTERY LAN SETTING E-MAIL   BUZZER ON Enable LAN ON Enable LAN ON   Power ON Image: Commerce of the set of the set of the |   |
|                        | System go to sleep mode (capacity %)                                                                                                    |   |

Click on the **SETTING** tab to configure the following settings (**Figure 4-17**).

Figure 4-17: Application Setting

| Buzzer              | Enable or disable the buzzer that warns when the system is    |  |  |  |
|---------------------|---------------------------------------------------------------|--|--|--|
|                     | switching to use battery power.                               |  |  |  |
| Enable LAN          | Enable or disable the LAN for remote monitoring function.     |  |  |  |
| Power               | Click the button to power off the AUPS power module           |  |  |  |
|                     | immediately.                                                  |  |  |  |
| Auto DC on          | Enable to automatically power on the AUPS once DC power is    |  |  |  |
|                     | applied.                                                      |  |  |  |
| Shut down condition | Set the battery capacity parameter for the system to shut     |  |  |  |
| (capacity %)        | down automatically.                                           |  |  |  |
| DC off delay time   | Set the delay time for the AUPS series to power off after the |  |  |  |
| (0~65536 sec)       | system shut down.                                             |  |  |  |

| System will be          | Set the battery capacity parameter for the system to         |
|-------------------------|--------------------------------------------------------------|
| down-converted          | automatically switch to the Balanced power plan set in its   |
| (capacity %)            | Windows OS.                                                  |
| System go to sleep mode | Set the battery capacity parameter for the system to go into |
| (capacity %)            | sleep mode automatically.                                    |

#### 4.4.5 E-mail

The **E-MAIL** page is where to set the SMTP settings for sending alert notification via e-mail. This page contains three alert options for you to choose. They are:

- DC adapter power off
- System go to sleep mode
- DC adapter power restored

long-pressing) the AUPS icon on the task bar and select Exit.

NOTE: To save the SMTP settings, fully exit the AUPS application by right-clicking (or

Exit

| AUPS AP V0.9.3.180515  |                                                                                                    |                                                                               |                     |
|------------------------|----------------------------------------------------------------------------------------------------|-------------------------------------------------------------------------------|---------------------|
| Battery Status Monitor | Remote AP                                                                                          |                                                                               | Connect 🚺           |
|                        | STATUS BATTERY<br>SMTP Server<br>Port number<br>E-mail<br>Account<br>Password<br>Secure connection | LAN SETTING<br>SMTP@SMTP.com<br>465<br>Email@Email.com<br>ACCOUNT<br>12345678 | E-MAIL<br>SET EMail |
|                        | Alert Notification                                                                                 | DC adapter power off<br>System go to sleep mode<br>DC adapter power restored  | OFF                 |

Figure 4-18: E-mail Setting

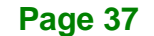

## 4.5 Remote Control and Monitoring

The AUPS Series can be controlled (power on/off) and monitored through a remote computer located in the same subnet with the AUPS Series. To control and monitor the AUPS Series remotely, follow the steps below.

**Step 1:** Connect the RJ-45 remote LAN connector on the bottom panel of the AUPS

Series (Figure 4-19) to a local area network connector.

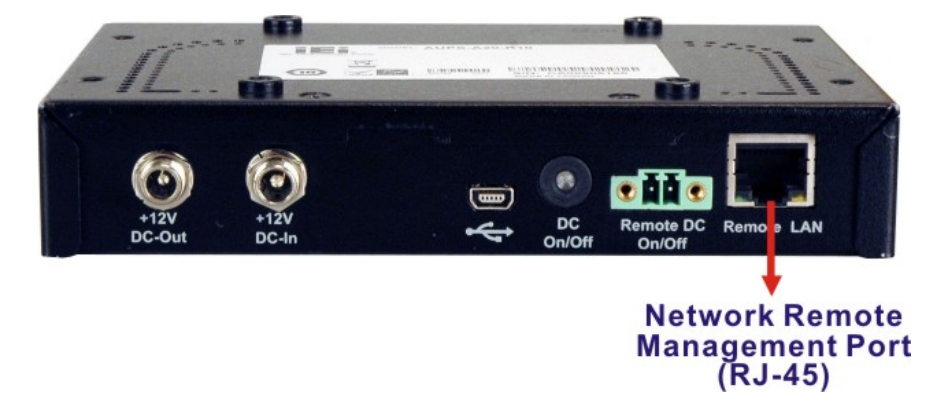

Figure 4-19: RJ-45 Remote LAN Connector

- **Step 2:** In a remote computer, install the IEI AUPS application by following the instruction described in **Section 4.2**. After installation, launch the AP.
- Step 3: On the IEI AUPS application screen, click the Remote AP tab (Figure 4-20). All the AUPS Series modules in the same subnet with this remote computer are shown in the list on the right. Check to select one or multiple device(s), then two function buttons will show on the left.

- **Power**: Click the button to power off the selected AUPS power module(s) immediately.

- Shut Down: Click the button to make the remote system(s) shut down after 30 seconds.

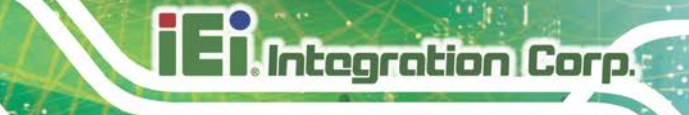

| AUPS AP V0.9.3.180515  |               |           |                   | . 🗆 🗙      |
|------------------------|---------------|-----------|-------------------|------------|
| Battery Status Monitor | Remote AP     |           |                   | 0          |
|                        | IP Address    | Host Name | MAC Adress        | Other Info |
|                        | ☑ 169.254.0.1 | IEI       | 10:20:20:00:00:12 |            |
|                        |               |           |                   |            |
| Power ON               |               |           |                   |            |
| Shut Down              |               |           |                   |            |
|                        |               |           |                   |            |

Figure 4-20: Remote AP

**Step 4:** To access the web interface for advanced monitoring and functions, double click the IP address of the connected AUPS Series.

| AUPS AP V0.9.3.180515  |               |           |                   |            |
|------------------------|---------------|-----------|-------------------|------------|
| Battery Status Monitor | Remote AP     |           |                   | 0          |
|                        |               |           |                   |            |
|                        | IP Address    | Host Name | MAC Adress        | Other Info |
|                        | ☑ 169.254.0.1 | IEI       | 10:20:20:00:00:12 |            |
|                        |               |           |                   |            |
|                        |               |           |                   |            |
|                        |               |           |                   |            |
|                        |               |           |                   |            |
|                        |               |           |                   |            |
| Power ON               |               |           |                   |            |
| Shut Down              |               |           |                   |            |
|                        |               |           |                   |            |
|                        |               |           |                   |            |
|                        |               |           |                   |            |

Figure 4-21: Remote AP – IP Address

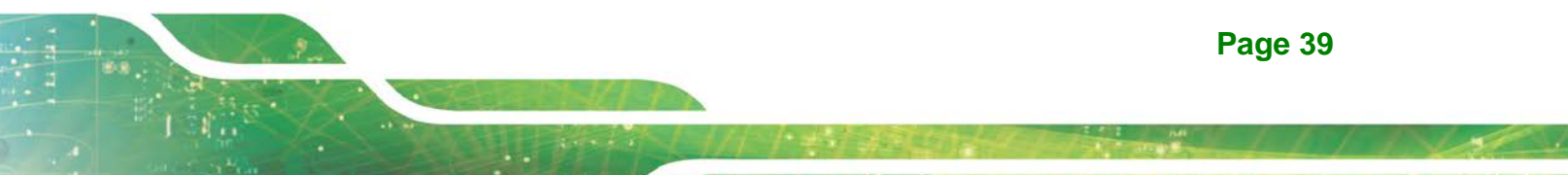

**Step 5:** The following page shows in a web browser.

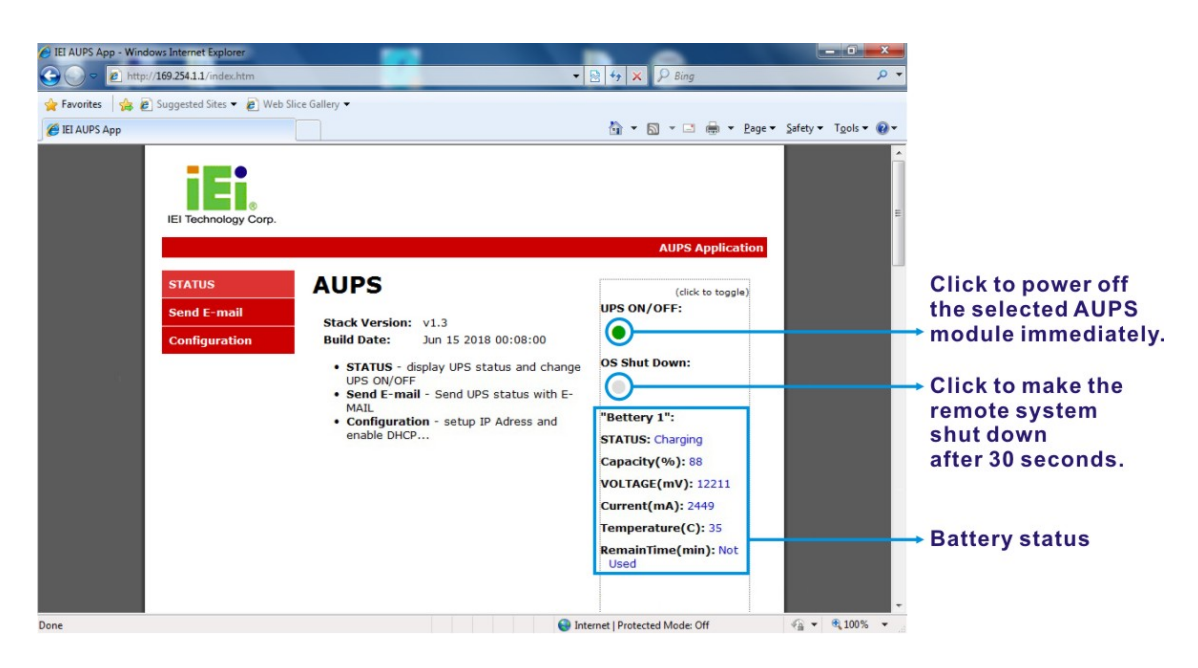

Figure 4-22: Remote Management Web Interface - Status

Step 6: To send an email to an administrator through the SMTP server, click Send

E-mail button on the left. Fill out the information as indicated in Figure 4-23.

Click the Send Message button to send the email.

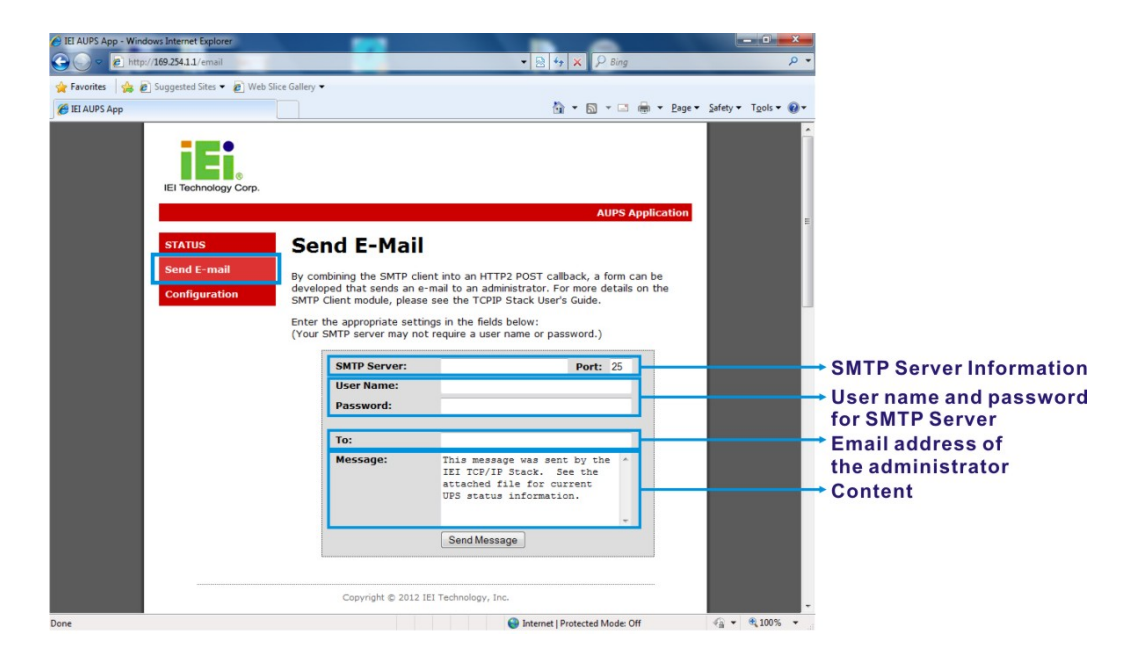

Figure 4-23: Remote Management Web Interface - Send Email

- **Step 7:** To configure the AUPS Series network setting, click the **Configuration** button on the left.
- **Step 8:** A window prompts for the user name and password. The default user name and password for the LAN setting page are:
  - User name: admin
  - Password: IEI

| Windows Security                                                                                                    | ×                                          |  |  |  |  |
|----------------------------------------------------------------------------------------------------|--------------------------------------------|--|--|--|--|
| The server 169.254.1.1 at Protected requires a username and password.                                                                                |                                            |  |  |  |  |
| Warning: This server is requesting that your username and password be sent in an insecure manner (basic authentication without a secure connection). |                                            |  |  |  |  |
|                                                                                                    | User name Password Remember my credentials |  |  |  |  |
|                                                                                                    | OK Cancel                                  |  |  |  |  |

#### Figure 4-24: Enter User Name and Password

Step 9: The Board Configuration window appears. Configure the network settings and click the Save Config button. Incorrect settings may cause the board to lose network connectivity.

El Integration Corp.

## AUPS Series Power Module User Manual

| G IEI AUPS App - Windows Internet Explorer   |                             |                                            |                         |
|----------------------------------------------|-----------------------------|--------------------------------------------|-------------------------|
| 😋 🍚 🗢 🙋 http://169.254.1.1/protect/config.ht | tm                          | ▼ 🗟 🍫 🗙 👂 Bing                             | Q                       |
| File Edit View Favorites Tools Help          |                             |                                            |                         |
| 🖕 Favorites 🛛 🍰 🙋 Suggested Sites 👻 🙋 Web    | Slice Gallery -             |                                            |                         |
| EI AUPS App                                  |                             | 🔐 🔻 🖾 👻 🛄 🔻 Pa                             | ge ▼ Safety ▼ Tools ▼ 🕢 |
| IEI Technology Corp.                         |                             |                                            |                         |
|                                              |                             | AUPS Applicatio                            | n                       |
| STATUS                                       | Board Confi                 | runation                                   |                         |
| STATUS                                       | Board Conn                  | guration                                   |                         |
| Send E-mail                                  | This page allows the config | uration of the board's network settings.   |                         |
| Configuration                                | CAUTION: Incorrect set      | tings may cause the board to lose network  |                         |
|                                              | connectivity. Recovery      | options will be provided on the next page. |                         |
|                                              | Enter the new settings for  | the board below:                           |                         |
|                                              |                             |                                            |                         |
|                                              | MAC Address:                | 10:20:20:00:00:A1                          |                         |
|                                              | Host Name:                  |                                            |                         |
|                                              |                             | Enable DHCP                                |                         |
|                                              | IP Address:                 | 169.254.1.1                                |                         |
|                                              | Gateway:                    | 169.254.1.1                                |                         |
|                                              | Subnet Mask:                | 255.255.0.0                                |                         |
|                                              | Primary DNS:                | 169.254.1.1                                |                         |
|                                              | Secondary DNS:              | 169.254.1.1                                |                         |
|                                              |                             | Save Config                                |                         |
|                                              | 1                           |                                            |                         |
|                                              |                             |                                            |                         |
|                                              | Copyright © 2012 II         | EI Technology, Inc.                        |                         |
|                                              |                             |                                            |                         |
| one                                          |                             | Internet   Protected Mode: Off             | 🖓 🕶 🔍 100% 💌            |

Figure 4-25: Remote Management Web Interface - Configuration

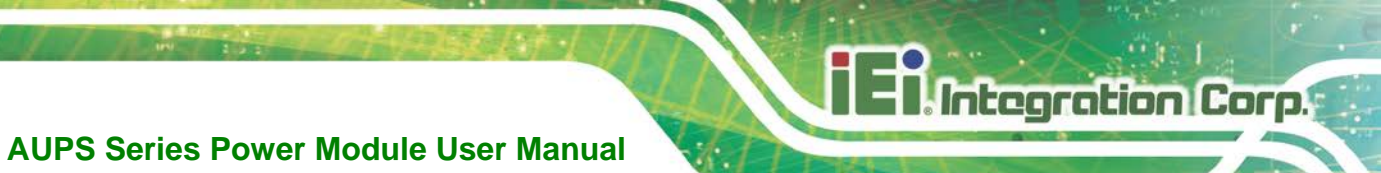

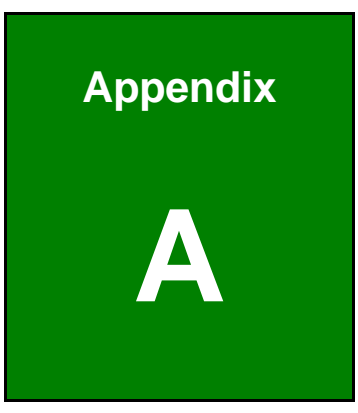

## **Safety Precautions**

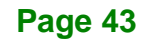

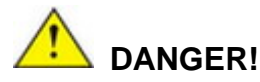

Integration Corp.

#### 1. Disassemble and Reconstruction

"Do not disassemble or reconstruct battery"

The battery pack has safety function and protection circuit to avoid the danger. If they have serious damage, it will cause the generating heat, smoke, rupture or flame.

#### 2. Short-circuit

#### "Do not short-circuit battery"

Do not connect the + and – terminals with metals (such as wire). Do not carry or store the battery with metal objects (such as wire, necklace or hairpins). If the battery is short-circuited, excessive large current will flow and then the generating heat, smoke, rupture of flame will occur. And also, it causes generating heat at metals.

#### 3. Incineration and Heating

#### "Do not incinerate or heat the battery"

These occur the melting of insulator, damage of gas release vent or safety function, or ignition on electrolyte. Above mentioned matters cause the generating heat, smoke, rupture or flame.

#### 4. Use Nearby Heated Place

"Do not use or leave battery nearby the fire, stove or heated place (more than  $80^{\circ}$ )" In case that separator made of polymer is melted by high temperature, the internal short-circuit occurs in individual cells and then it causes the generating heat, smoke, rupture or flame. In addition, do not use the battery under the heated place (more than  $80^{\circ}$ ) for same reason.

#### 5. Immersion

#### "Do not immerse the battery in water or sea water, or get it wet"

If the protection circuit included in the battery is broken, the battery will be charged at extreme current or voltage and the abnormal chemical reaction occurs in it. And then it causes the generating heat, smoke, rupture or flame.

#### 6. Charge Nearby Heated Place

"Do not charge battery nearby the fire or under the blazing sun"

If the protection circuit to avoid the danger works under high temperature or it is broken, the battery will be charged at abnormal current (or voltage) and abnormal chemical reaction will occur. It caused the generating heat, smoke, rupture or flame.

#### 7. Charger and Charge Condition

#### "Do use the specified charger and observe charging requirement"

If the battery is charged with unspecified condition (under high temperature over the regulated value, excessive high voltage or current over regulated value, or remodeled charger), there

are cases that it will be overcharged or the abnormal chemical reaction will occur in cells. It caused the generating heat, smoke, rupture or flame.

#### 8. Penetration

"Do not drive a nail into the battery, strike it by hammer, or tread it"

As the battery might be broken or deformed and then it will be short-circuited, it caused the generating heat, smoke, rupture or flame.

#### 9. Impact

#### "Do not give battery impact or throw it"

The impact might cause leakage, heat, smoke, rupture, and/or fire of cell in the battery. And also if the protection circuit in the battery is broken, the battery will be charged at abnormal voltage or current, and abnormal chemical reaction might occur. It might cause leakage, heat, smoke rupture, and/or fire.

#### 10. Deformation

"Do not use the battery with conspicuous damage or deformation" It causes the generating heat, smoke, rupture or flame.

#### 11. Soldering

"Do not make the direct soldering on battery"

As the insulator is melted by heat or the gas release vent (or safety function) is broken, it caused the generating heat, smoke, rupture or flame.

#### 12. Reverse Charge and Overdischarge

"Do not reverse polarity (and terminals)"

On charging, the battery is reverse-charged and abnormal chemical reaction occurs. And also, there may be case that unexpected large current flows on discharging. These cause the generating heat, smoke, rupture or flame.

#### 13. Reversed Polarity Use

"Do not reverse-charge or reverse-connect"

The battery has polarity. In case the battery is not connected with charger or equipment smoothly, do not force them to connect and do check polarity of battery. If the battery is connected to opposite polarity with charger, it will be reverse-charged and abnormal chemical reaction will occur. It causes the generating heat, smoke, rupture or flame.

#### 14. Connect Battery to the Plug

"Do not connect battery to the plug socket or car-cigarette-plug"

Added high voltage to the battery, the excessive current will flow in it and then it will cause the generating heat, smoke, rupture or flame.

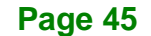

#### 15. Inappropriate Use for Other Equipment

"Do not use battery for other equipment"

If the battery is used for unspecified equipment, it will deteriorate its performance and cycle-life. At worst, abnormal current will flow or battery may generate heat, smoke, rupture or flame.

#### 16. Leakage

"Do not touch a leaked battery directly"

in case the leaked electrolyte gets into eyes, wash them with fresh water as soon as possible without rubbing eyes. And then, see a doctor immediately. If leave damaged eyes undone, it will cause eye-trouble.

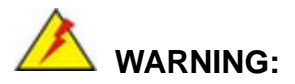

#### 1. Mixed Use

"Do not use Lithium ion battery in mixture"

Do not use Lithium ion battery with the primary batteries or secondary batteries whose capacity kind or maker is different, if do that, the battery will be discharged or charged excessively in use. And it may cause the generating, smoke, rupture or flaming because of the abnormal chemical reaction in cells.

#### 2. Ingestion

"Keep the battery away from babies"

Keep the little battery out of the reach of babies in order to avoid troubles by swallowing. In case of swallowing the battery, see a doctor immediately.

#### 3. Charging Time

"Do not continue to charge battery over specified time" If the battery is not finished charging over regulated time, let it stop charging. There is

possibility that the battery might generate, smoke, rupture or flame.

#### 4. Store

"Do not get into a microwave or a high pressure container" It causes the generating, smoke, rapture or flaming because of a sudden heat or damage of sealing condition of battery.

#### 5. Leakage

"Do not use a leaked battery nearby fire"

If the liquid leaks from the battery (or the battery gives out bad smell), let the battery leave from flammable objects immediately. Unless do that, the electrolyte leaked from battery will catch fire and it will cause the smoke, flaming or rupture of it.

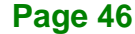

#### 6. Rust, Changing Color and Deformation

#### "Do not use an abnormal battery"

In case the battery has bad smell or is generated its changing color or deformation or causes something wrong in using (includes charging and storage), let it take out from equipment or charger and do not use it. If an abnormal battery is used, it will generate, smoke, rupture or flame.

## 

#### 1. Use Under Strong Sunshine

Do not use or leave the battery under the blazing sun (or heated car by sunshine). The battery may generate heat, smoke or flame. And also, it might cause the deterioration of battery's characteristics or cycle life.

#### 2. Static Electricity

The battery has the protection circuit to avoid the danger. Do not use nearby the place where generates static electricity (more than 100 V) which gives damage to the protection circuit. If protection circuit were broken, the battery would generate, smoke, rupture or flame.

#### 3. Charging Temperature Range

Charging temperature rage is regulated  $0^{\circ}$ C and  $40^{\circ}$ C. Do not charge the battery out of recommended temperature range. Charging out of recommended range might cause the generating heat or serious damage of battery. And also, it might cause the deterioration of battery's characteristics and cycle life.

#### 4. Manual

Please read the manual before using the battery and keep it after reading.

#### 5. Charging Method

Please read the manual of specified charger about charging method.

#### 6. First Time Use

When the battery has rust, bad smell or something abnormal at first-time-using, do not use the equipment and bring the battery to the shop from which it was purchased.

#### 7. Used By Children

In case younger children use the battery, their parents teach how to use batteries according to the manual with care. And also, when children are using the batteries, pay attention to use it according to that or not.

### 8. Keep Battery Away From Children

Keep the battery out of the reach of younger children. And also, pay attention when the battery is taken out from the charger or equipment by little children.

#### 9. Leakage

If the skin or cloth is smeared with liquid from the battery, wash with fresh water. It may cause the skin inflammation.

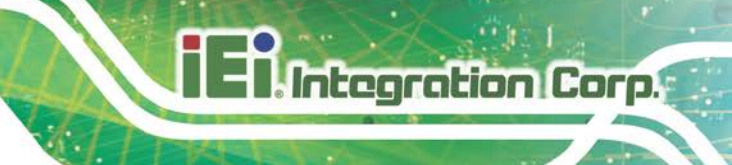

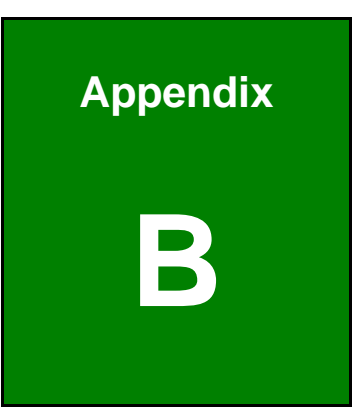

# Hazardous Materials Disclosure

The details provided in this appendix are to ensure that the product is compliant with the Peoples Republic of China (China) RoHS standards. The table below acknowledges the presences of small quantities of certain materials in the product, and is applicable to China RoHS only.

A label will be placed on each product to indicate the estimated "Environmentally Friendly Use Period" (EFUP). This is an estimate of the number of years that these substances would "not leak out or undergo abrupt change." This product may contain replaceable sub-assemblies/components which have a shorter EFUP such as batteries and lamps. These components will be separately marked.

#### Please refer to the following table.

| Part Name                                                                                                    | Toxic or Hazardous Substances and Elements |         |         |            |                |                 |
|----------------------------------------------------------------------------------------------------|--------------------------------------------|---------|---------|------------|----------------|-----------------|
|                                                                                                    | Lead                                       | Mercury | Cadmium | Hexavalent | Polybrominated | Polybrominated  |
|                                                                                                    | (Pb)                                       | (Hg)    | (Cd)    | Chromium   | Biphenyls      | Diphenyl Ethers |
|                                                                                                    |                                            |         |         | (CR(VI))   | (PBB)          | (PBDE)          |
| Housing                                                                                                    | 0                                          | 0       | 0       | 0          | 0              | 0               |
| Display                                                                                                    | 0                                          | 0       | 0       | 0          | 0              | 0               |
| Printed Circuit                                                                                                    | 0                                          | 0       | 0       | 0          | 0              | 0               |
| Board                                                                                                    |                                            |         |         |            |                |                 |
| Metal Fasteners                                                                                                    | 0                                          | 0       | 0       | 0          | 0              | 0               |
| Cable Assembly                                                                                                    | 0                                          | 0       | 0       | 0          | 0              | 0               |
| Fan Assembly                                                                                                    | 0                                          | 0       | 0       | 0          | 0              | 0               |
| Power Supply                                                                                                    | 0                                          | 0       | 0       | 0          | 0              | 0               |
| Assemblies                                                                                                    |                                            |         |         |            |                |                 |
| Battery                                                                                                    | 0                                          | 0       | 0       | 0          | 0              | 0               |
| O: This toxic or hazardous substance is contained in all of the homogeneous materials for the part is below the limit |                                            |         |         |            |                |                 |
| requirement in SJ/T11363-2006 (now replaced by GB/T 26572-2011).                                                      |                                            |         |         |            |                |                 |

X: This toxic or hazardous substance is contained in at least one of the homogeneous materials for this part is above the limit requirement in SJ/T11363-2006 (now replaced by GB/T 26572-2011).

此附件旨在确保本产品符合中国 RoHS 标准。以下表格标示此产品中某有毒物质的含量符 合中国 RoHS 标准规定的限量要求。

本产品上会附有"环境友好使用期限"的标签,此期限是估算这些物质"不会有泄漏或突变"的 年限。本产品可能包含有较短的环境友好使用期限的可替换元件,像是电池或灯管,这些元 件将会单独标示出来。

| 部件名称   | 有毒有害物质或元素 |      |      |          |       |        |
|--------|-----------|------|------|----------|-------|--------|
|        | 铅         | 汞    | 镉    | 六价铬      | 多溴联苯  | 多溴二苯   |
|        | (Pb)      | (Hg) | (Cd) | (CR(VI)) | (PBB) | 醚      |
|        |           |      |      |          |       | (PBDE) |
| 壳体     | 0         | 0    | 0    | 0        | 0     | 0      |
| 显示     | 0         | 0    | 0    | 0        | 0     | 0      |
| 印刷电路板  | 0         | 0    | 0    | 0        | 0     | 0      |
| 金属螺帽   | 0         | 0    | 0    | 0        | 0     | 0      |
| 电缆组装   | 0         | 0    | 0    | 0        | 0     | 0      |
| 风扇组装   | 0         | 0    | 0    | 0        | 0     | 0      |
| 电力供应组装 | 0         | 0    | 0    | 0        | 0     | 0      |
| 电池     | 0         | 0    | 0    | 0        | 0     | 0      |

O: 表示该有毒有害物质在该部件所有物质材料中的含量均在 SJ/T 11363-2006 (现由 GB/T 26572-2011 取代) 标准规定的限量要求以下。

X: 表示该有毒有害物质至少在该部件的某一均质材料中的含量超出 SJ/T 11363-2006 (现由 GB/T 26572-2011 取代)标准规定的限量要求。

Page 51